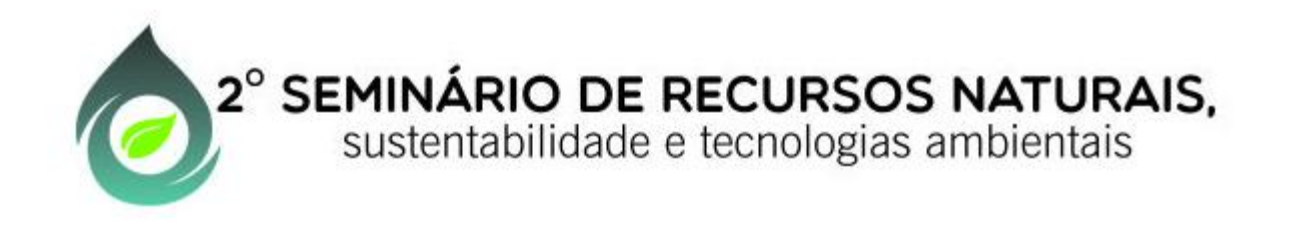

# Minicurso: Introdução ao DWSIM

# Prof. Dr. Félix Monteiro Pereira

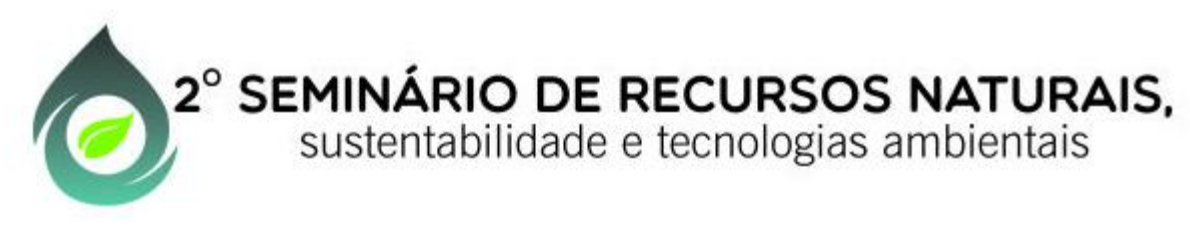

O DWSIM pode ser obtido na página do desenvolvedor:

http://dwsim.inforside.com.br/wiki/index.php?title=Downloads

#### Tutorial:

### http://dwsim.inforside.com.br/wiki/index.php?title=Category:Tutorials

| DWSIM                                                          | Page Discussion                                                                                                    | Read View source Vie                                                                                                    | ew history Go Search                                                                                                    |
|----------------------------------------------------------------|----------------------------------------------------------------------------------------------------|----------------------------------------------------------------------------------------------------|----------------------------------------------------------------------------------------------------|
|                                                                | Main Page/pt                                                                                                    |                                                                                                    |                                                                                                    |
|                                                                | Languages:                                                                                                    | English • Português • Deutsch? • Español?                                                                                                    | ٠                                                                                                    |
| lavigation<br>bout DWSIM<br>eatures                            | O DWSIM é um simulador "código aberto" de<br>rica, o DWSIM permite que estudantes e prot<br>tipo de custo. Já que o DWSIM é aberto, eles | processos químicos, compatível com os padrões CAPE-OPEN, para Windows, Linux e Mac OS X. Desenvolvido para as plataformas. NET Framework e Mono e possuindo uma interface gráfica<br>issionais de engenharia química entendam melhor o comportamento dos seus processos químicos através da utilização de modelos termodinâmicos rigorosos e de operações unitárias sem nenhum<br>s podem ver como os cálculos são feitos através da inspeção do código fonte durante a execução do programa utilizando outras ferramentas disponibilizadas na internet.                                                                                                    |                                                                                                    |
| AQ                                                             | O DWSIM possui uma interface gráfica de fá                                                                                               |                                                                                                    |                                                                                                    |
| ward<br>APE-OPEN                                               | <ul> <li>Recursos CAPE-OPEN: Soquete para P<br/>DWSIM expõe sua operação unitária de S</li> </ul>                                        | acotes Termodinâmicos versão 1.0/1.1, Servidor de Propriedades Termodinâmicas versão 1.1, Soquete para Operações Unitárias e Objeto para Monitoramento de Fluxograma. Adicionalmente, o<br>Script IronPython/IronRuby para todos os simuladores compatíveis com o padrão CAPE-OPEN.                                                                                                    |                                                                                                    |
| Standalone Thermo<br>Library<br>Excel Add-In<br>Script Manager | <ul> <li>Modelos termodinâmicos: PC-SAFT, Pe<br/>COSMO-SAC, Chao-Seader, Grayson-St</li> </ul>                                           | March 100         Image: Control 100         Image: Control 1                                                                                                    |                                                                                                    |
|                                                                | <ul> <li>Operações Unitárias: Misturador, Diviso<br/>Placa de Orifício, Colunas Rigorosas de A</li> </ul>                                | DWSIM no Windows 7 (.NET)                                                                                                    |                                                                                                    |
| ommand Line<br>loadmap<br>icensing                             | <ul> <li>Utilitários: Diagrama de Fases, Preditor</li> <li>Ferramentas: Regressão de Parâmetros</li> </ul>                               | (damente fan tan 199                                                                                                    |                                                                                                    |
| loonoing                                                       | <ul> <li>Análise Paramétrica: Otimização Multiva</li> </ul>                                                                              | Territor J Territor State State Stat |                                                                                                    |
| ource Code                                                     | <ul> <li>Extras: Sistema de Automação por Scrip</li> </ul>                                                                               | ts, Interface com Excel.                                                                                                    |                                                                                                    |
| roject Summary                                                 | Downloads                                                                                                    |                                                                                                    |                                                                                                    |
| ource Code                                                     | Clique em um dos botões abaixo para fazer o<br>específicas por sistema podem ser encontrad                                               | o download direto do pacote apropriado para o seu sistema ou para navegar pelo código fonte. Mais informações sobre as notas de versão, requisitos de sistema e instruções de instalação<br>Las na página de downloads.                                                                                                    | I de la constante de la constante de la consta |
| ategories                                                      | Clique aqui 🗗 para ver todos os arquivos disp                                                                                            | xoníveis do DWSIM.                                                                                                    | i a separate a constanti de constanti                                                                                                    |
| utorials<br>iuides                                             | <b>DWSIM</b><br>Full Installer (Win/.NET 2.0)                                                                                            | Instalador completo para Windows<br>Inclui os binários, documentação, exemplos e instalador do ChemSep 6.96.                                                                                                    | DWSIM no Ubuntu Linux (Mono)                                                                                                    |
| termodynamics<br>evelopment<br>eneral usage                    | <b>DWSIM Mono Edition</b><br>Linux / Mono 2.6.7+                                                                                         | Pacote ZIP para Linux e OS X<br>Esta é uma distribuição ZIP do DWSIM que pode ser executada no Linux e OS X através do <i>Mono 2.10 ou mais recente</i> ! Você também pode descompactar esse arquivo zip em um Pen-Drive e<br>executar o DWSIM no modo portátil em sistemas Windows com .NET 4.0 instalado ou sistemas Linux / OS X com Mono 2.10 ou superior instalado.                                                                                                    |                                                                                                    |
| evelopment Blog<br>orums                                       | Git Repository (.NET/Mono)                                                                                                    | Repositório do Código Fonte no GitHub<br>O Código fonte do DWSIM em Visual Basic INET.                                                                                                    |                                                                                                    |

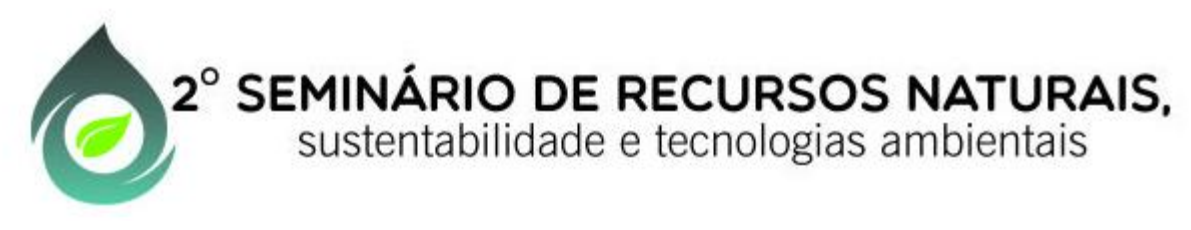

Alterando o idioma (opcional):

Abra o DWSIM, feche a janela de boas vindas (Welcome to DWSIM);

Clique em Settings (Configurações), escolha General Settings e Other;

Feche e reabra o DWSIM.

| WSIM - General Settings ⊠                                                                      |   |  |  |  |
|------------------------------------------------------------------------------------------------|---|--|--|--|
| Solver Configuration Component Databases Interaction Parameters Backups Scripts Other          |   |  |  |  |
| Messages       Image: Show tips       Image: Check for updates on startup                      | • |  |  |  |
| Debug mode                                                                                     |   |  |  |  |
| UI Language                                                                                    |   |  |  |  |
| Language English (United States)  Português (Brasileiro)  English (United States)  Portuguesch |   |  |  |  |
| Español                                                                                        |   |  |  |  |
|                                                                                                |   |  |  |  |
|                                                                                                |   |  |  |  |
|                                                                                                |   |  |  |  |
|                                                                                                |   |  |  |  |
|                                                                                                |   |  |  |  |
|                                                                                                |   |  |  |  |
|                                                                                                |   |  |  |  |

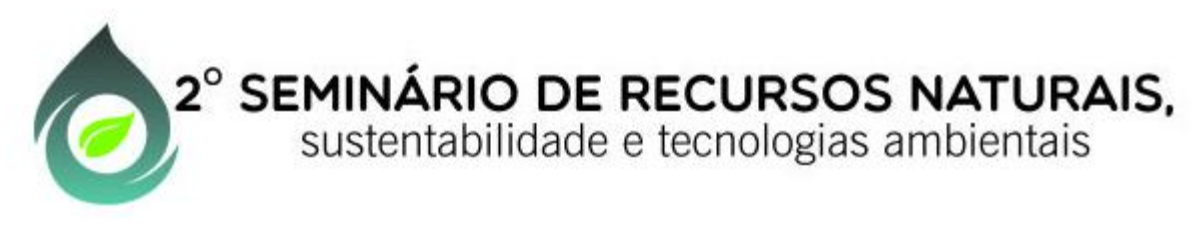

Para iniciar a utilização do DWSIM vamos considerar a destilação flash 100 mol/s de uma mistura equimolar de etanol-água entrando em um aquecedor a 298K e 101325Pa, saindo do aquecedor e entrando no separador (flash) a 353 K e 101325 Pa.

Passos para implementação no simulador:

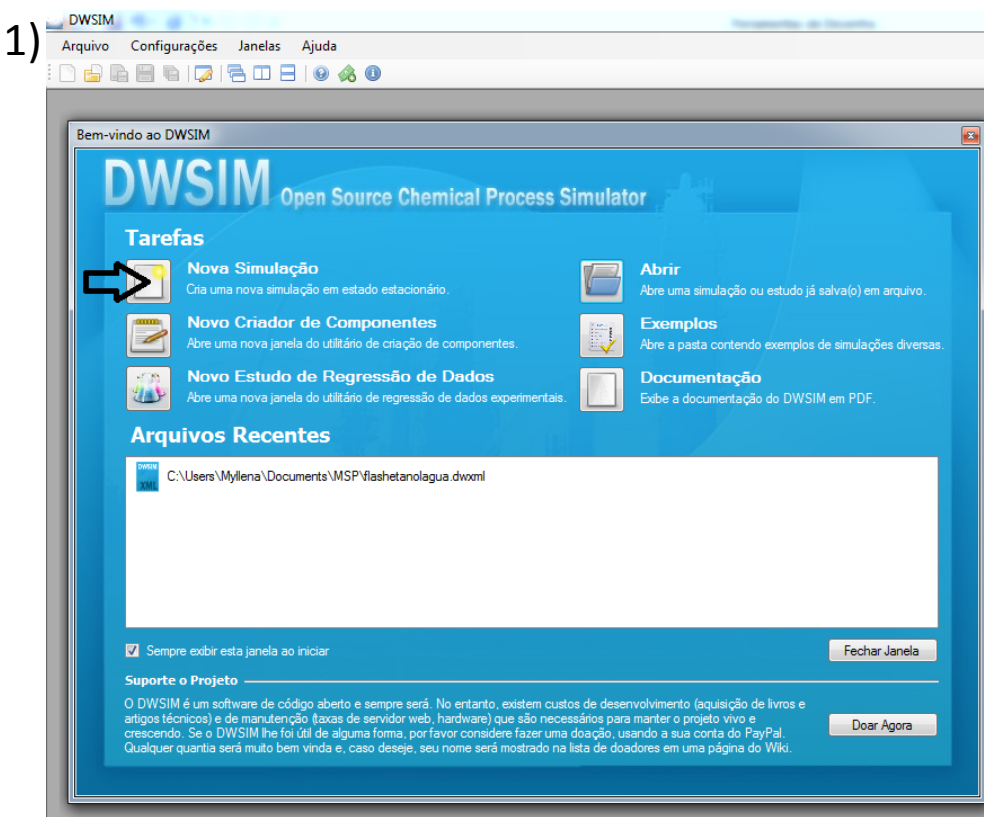

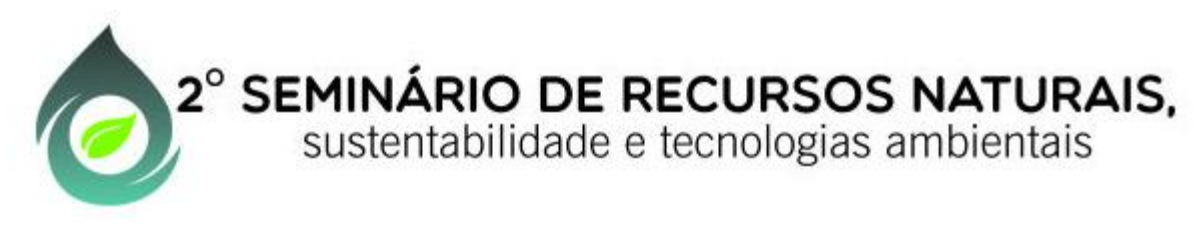

2) No assistente de configuração da simulação clique em próximo, digite o nome do primeiro componente (etanol) em procurar e adicione o componente, depois repita o procedimento para o segundo componente (água).

Componentes

- ✓ Introdução
- Componentes
- Pacote de Propriedades
- Algoritmo Flash
- Sistema de Unidades

Selecione os componentes que deseja adicionar à simulação. Utilize a caixa de texto para procurar e selecionar um componente na lista. Clique em "Próximo" para continuar.

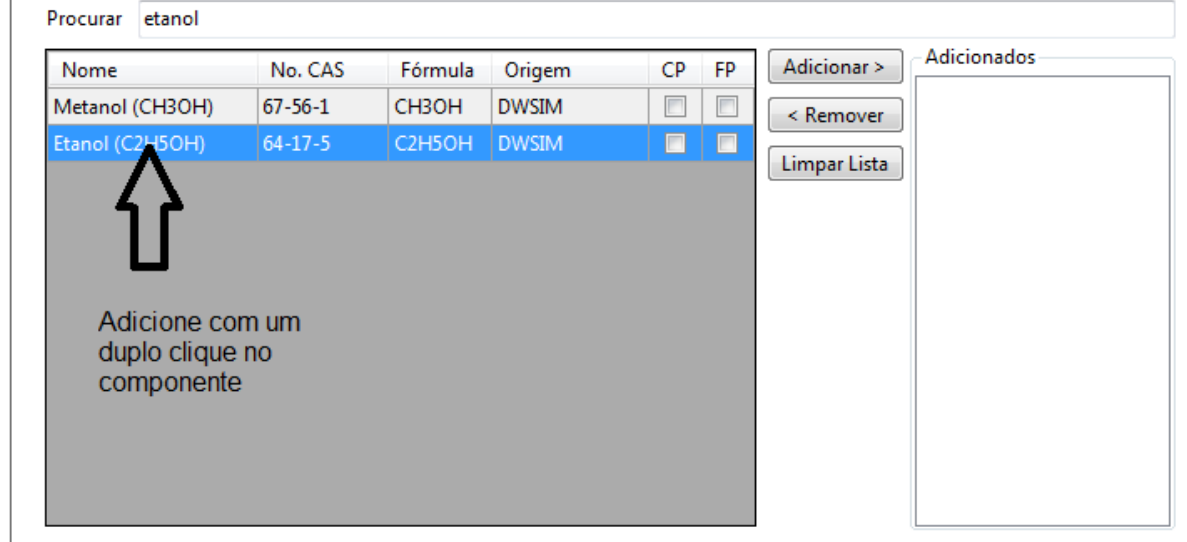

| Próximo > | Cancelar |
|-----------|----------|
|-----------|----------|

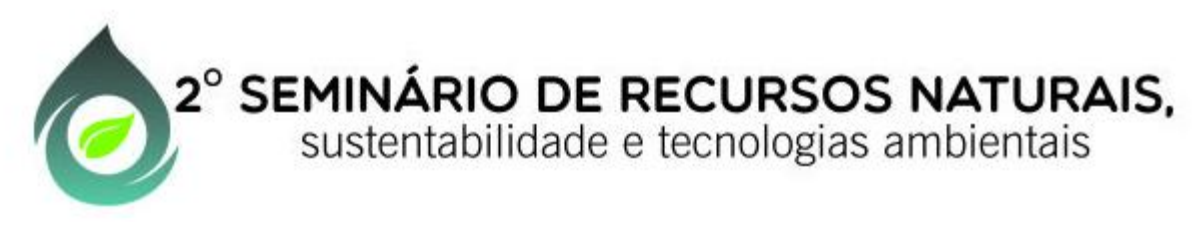

3) Após verificar se todos os componentes foram adicionados clique em próximo.

| Procurar água |         |         |        |      |                                                                      |                                              |
|---------------|---------|---------|--------|------|----------------------------------------------------------------------|----------------------------------------------|
| Nome          | No. CAS | Fórmula | Origem | CP F | P Adicionar > <ul> <li>&lt; Remover</li> <li>Limpar Lista</li> </ul> | Adicionados<br>Etanol (C2H5OH)<br>Água (H2O) |

Após adicionar todos os componentes clique em próximo Cancelar

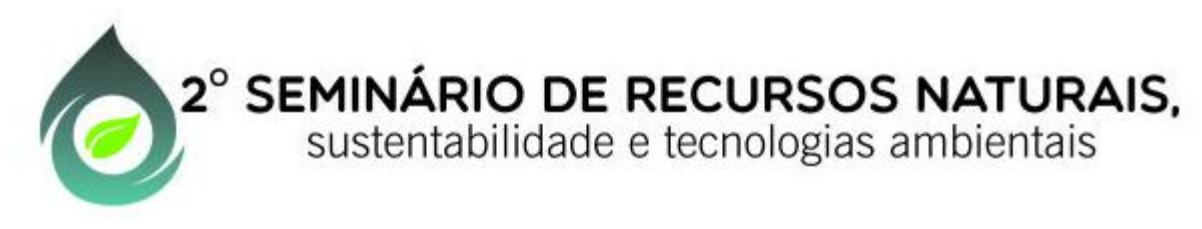

# 4) Adicione um pacote de propriedades adequado ao problema (por exemplo UNIQUAC ) e clique em próximo.

#### Pacote de Propriedades

- ✓ Introdução
- Componentes
- Pacote de Proprieda...
- Algoritmo Flash
- Sistema de Unidades

Selecione e adicione os Pacotes de Propriedades que deseja utilizar na simulação. O primeiro da lista será selecionado por padrão por todos os objetos do fluxograma.

Você poderá configurar os Pacotes de Propriedades na janela de configuração da simulação após finalizar este assistente.

Clique em "Próximo" para continuar.

| Pacotes Disponíveis                                                                                                    | Pacotes Ad                       | Pacotes Adicionados |  |  |
|----------------------------------------------------------------------------------------------------|----------------------------------|---------------------|--|--|
| PC-SAFT                                                                                                    | <ul> <li>Nome</li> </ul>         | Tipo                |  |  |
| Peng-Robinson (PR)<br>Peng-Robinson-Stryjek-Vera 2 (PRSV2-M)<br>Peng-Robinson-Stryjek-Vera 2 (PRSV2-VL)<br>Soave-Redlich-Kwong (SRK)<br>Peng-Robinson / Lee-Kesler (PR/LK)<br>UNIFAC<br>UNIFAC<br>UNIFAC-LL<br>Modified UNIFAC (Dortmund) | PP_1                             | UNIQUAC             |  |  |
|                                                                                                    |                                  |                     |  |  |
| Chao-Seader                                                                                                    |                                  |                     |  |  |
| Gravsor<br>Neste Pacote de Propriedades, o coeficiente de ativ<br>calculado através do modelo UNIQUAC. A fugacid<br>calculada através da EDE Peng-Robinson. As ental                                                                      | quida é<br>or é<br>: fases       |                     |  |  |
| Clique aq termodinâmicas são calculadas pela equação Lee-Kesler. Outras pro                                                                                                    | lar as propriedades dos fluidos. |                     |  |  |

Próximo > Cancelar

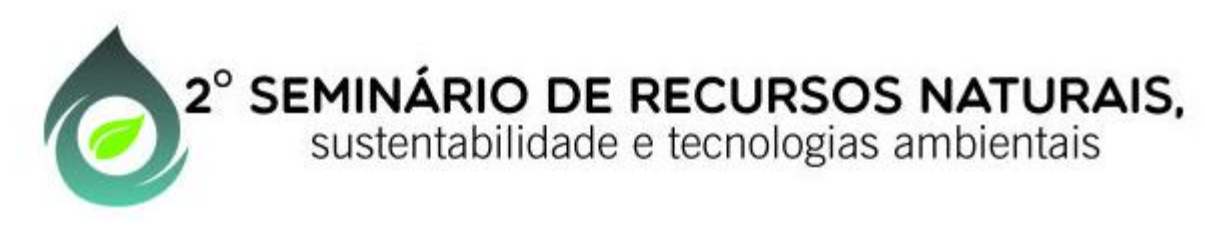

# 5) Selecione um algoritmo adequado ao problema (por exemplo, loops aninhados equilíbrio líquido-vapor) e clique em |Próximo|.

#### Algoritmo Flash

- Introdução
- Componentes
- Pacote de Propriedades
- Algoritmo Flash
- Sistema de Unidades

Selecione um Algoritmo Flash adequado para a sua simulação. Se seu sistema pode apresentar instabilidades na fase líquida (sistemas imiscíveis), selecione um algoritmo capaz de prever o equilíbrio entre três fases (ELLV). Para calcular equilíbrio incluindo uma fase sólida, selecione o algoritmo correspondente. Para sistemas complexos, utilize o algoritmo de minimização de Gibbs mais adequado (duas ou três fases).

Clique em "Próximo" para continuar.

| Algoritmo Flash | Loops Aninhados (Equilíbrio Líquido-Vapor)                                                  |
|-----------------|---------------------------------------------------------------------------------------------|
| -               | Loops Aninhados (Equilíbrio Líquido-Líquido-Vapor)                                          |
|                 | Inside-Out (Equilíbrio Líquido-Vapor)                                                       |
|                 | Inside-Out (Equilíbrio Líquido-Líquido-Vapor)                                               |
|                 | Minimização da Energia Livre de Gibbs (Equilíbrio Líquido-Vapor)                            |
|                 | Minimização da Energia Livre de Gibbs (Equilíbrio Líquido-Líquido-Vapor)                    |
|                 | Loops Aninhados (Equilíbrio Sólido-Líquido - Sistemas Eutéticos)                            |
|                 | Loops Aninhados (Equilíbrio Sólido-Líquido - Solução Sólida)                                |
|                 | Loops Aninhados (Equilíbrio Líquido-Líquido-Vapor, Fases Líquidas Completamente Imiscíveis) |
|                 |                                                                                             |
|                 |                                                                                             |
|                 |                                                                                             |
|                 |                                                                                             |
|                 |                                                                                             |
|                 |                                                                                             |
|                 |                                                                                             |
|                 |                                                                                             |

Clique aqui para saber mais detalhes e os limites de aplicabilidade de cada algoritmo.

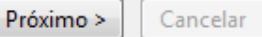

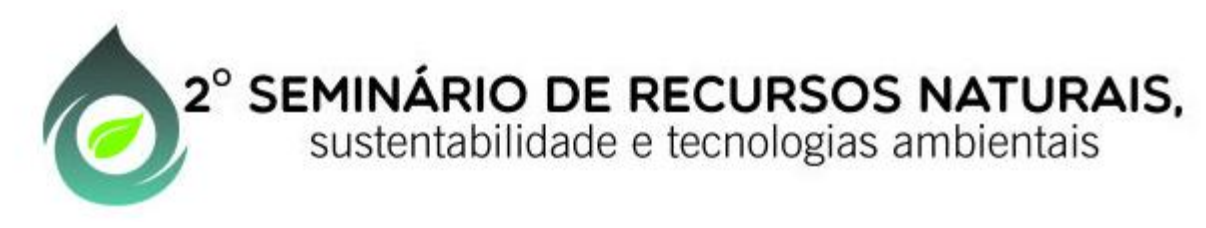

#### 6) Selecione o sistema de unidades (por exemplo, SI) e clique em |finalizar|.

#### Sistema de Unidades

- Introdução
- Componentes
- Pacote de Propriedades
- Algoritmo Flash
- Sistema de Unidades

Selecione o Sistema de Unidades desejado para a sua simulação. Você poderá alterar as unidades de sistemas existentes, incluir novos sistemas e realizar outras operações na janela de configuração da simulação a qualquer momento após finalizar este assistente.

Clique em "Finalizar" para sair e iniciar a simulação.

| Sistema de Unidades Si | stema SI  | •                     |         |   |
|------------------------|-----------|-----------------------|---------|---|
| Propriedade            | Unidade   | Propriedade           | Unidade |   |
| Temperatura            | К         | Pressão               | Pa      |   |
| Vazão mássica          | kg/s      | Vazão molar           | mol/s   |   |
| Vazão volumétrica      | m3/s      | Entalpia Específica   | kJ/kg   |   |
| Entropia Específica    | kJ/[kg.K] | Massa molar           | kg/kmol | E |
| Massa específica       | kg/m3     | Tensão superficial    | N/m     |   |
| Capacidade Calorífica  | kJ/[kg.K] | Condutividade térmica | W/[m.K] |   |
| Viscosidade Cinemática | m2/s      | Viscosidade dinâmica  | Pa.s    |   |
| Delta-T                | К         | Delta-P               | Pa      |   |
| Comprimento/Head       | m         | Fluxo de Energia      | kW      |   |
| Tempo                  | s         | Volume                | m3      |   |
| Volume Molar           | m3/kmol   | Área                  | m2      |   |
| Diâmetro/Espessura     | mm        | Força                 | N       | - |

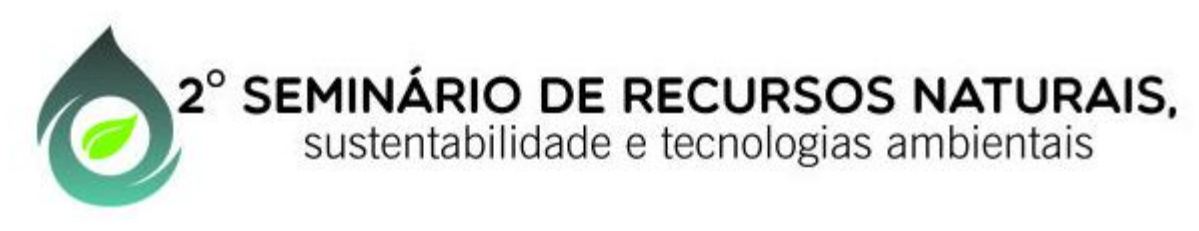

7) Para verificar o pacote termodinâmico faça um gráfico de equilíbrio líquido-vapor clicando em |Utilitários| e em seguida em |Calcular|.

| DWSIM - Utilitários: Diagrama de Fases (Binário) 🛛 🛛 🗖 |                                     |                                                                                         |  |  |  |  |  |
|--------------------------------------------------------|-------------------------------------|-----------------------------------------------------------------------------------------|--|--|--|--|--|
| i 🖨 🔒 📓 🗟 🛍                                            |                                     |                                                                                         |  |  |  |  |  |
| Seleção de Objeto e Conf                               | gurações                            | Resultados                                                                              |  |  |  |  |  |
| Componente 1                                           | Etanol (C2H5OH)                     | Gráfico Dados Exp Tabela                                                                |  |  |  |  |  |
| Componente 2                                           | Água (H2O)                          | Etanol (C2H5OH) / Água (H2O)<br>P = 101325 Pa                                           |  |  |  |  |  |
| Tipo de diagrama                                       | ⊙ T-x-y ○ P-x-y ○ (T) x-y ○ (P) x-y | 380                                                                                     |  |  |  |  |  |
| Opções do diagrama T-x-y                               | 🗹 ELV 🗖 ELL                         | 375                                                                                     |  |  |  |  |  |
|                                                        | 🔲 ESL 🐵 Eutético 🔿 Solução Sólida   | 370                                                                                     |  |  |  |  |  |
|                                                        | Pontos Críticos                     |                                                                                         |  |  |  |  |  |
| Base do Eixo X                                         | Fração Molar 💌                      | 365                                                                                     |  |  |  |  |  |
| Pressão                                                | 101325,0 Pa                         |                                                                                         |  |  |  |  |  |
| Temperatura                                            | 298,15 K                            |                                                                                         |  |  |  |  |  |
| Pacote de Propriedades                                 | PP_1 (UNIQUAC)                      | 355                                                                                     |  |  |  |  |  |
| Comparar Modelos                                       | Calcular                            | 350                                                                                     |  |  |  |  |  |
|                                                        |                                     | 345                                                                                     |  |  |  |  |  |
|                                                        |                                     | Fração Molar / Etanol (C2H5OH)     [UNIQUAC] Pontos de Bolha UNIQUAC] Pontos de Orvalho |  |  |  |  |  |

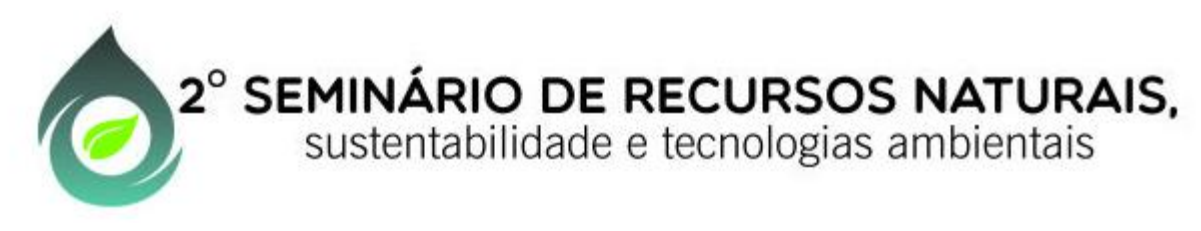

8) Feche o gráfico, arraste um aquecedor para o fluxograma e configure como na figura. (Obs. É importante que cada processo convirja individualmente antes de adicionar um novo processo

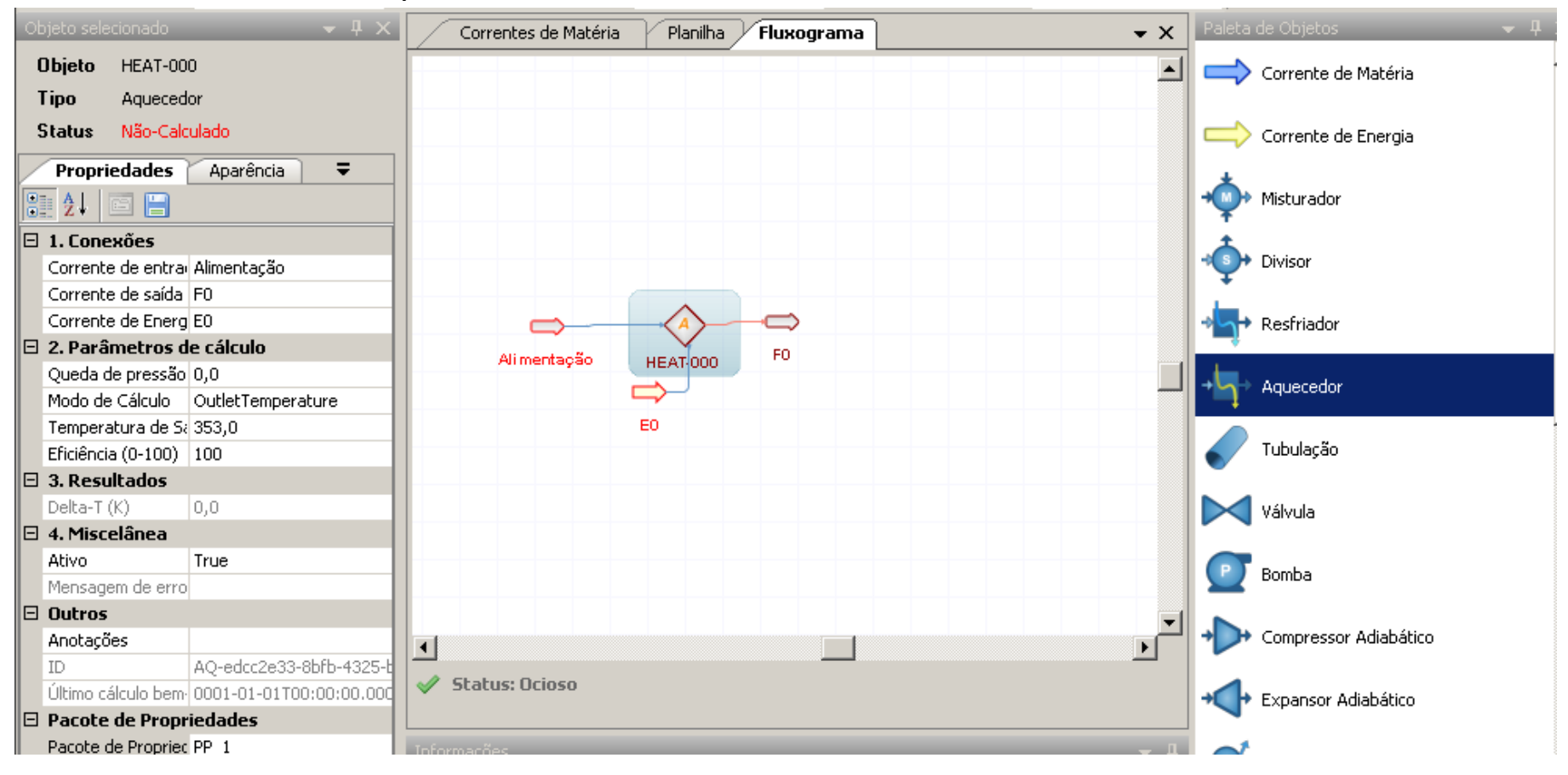

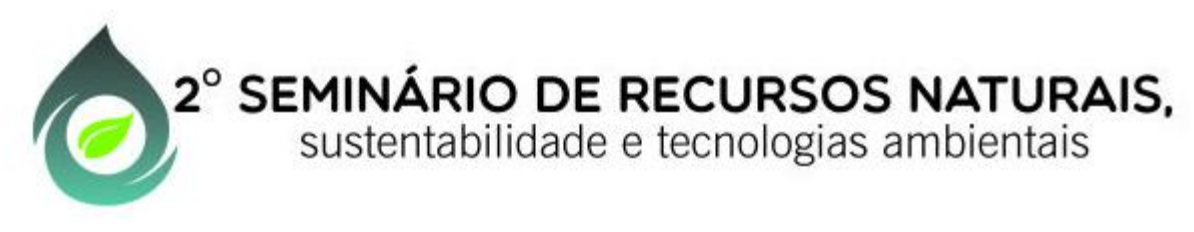

9) Com um duplo clique em alimentação selecione a composição da mistura clique em confirmar alterações e em seguida em fechar.

| Alimentação - Editar Composição |                                    |                                         |                               |  |  |  |  |
|---------------------------------|------------------------------------|-----------------------------------------|-------------------------------|--|--|--|--|
| Identificação                   |                                    |                                         |                               |  |  |  |  |
| Nome/Tag Alimentação            | 0                                  |                                         |                               |  |  |  |  |
| Base                            |                                    |                                         |                               |  |  |  |  |
| • Fração Molar O                | Fração Mássica 🛛 🔿 Vazão Molar     | 🔿 Vazão Mássica 🔿 Fração                | Volumétrica no Estado Líquido |  |  |  |  |
| O Molaridade, ou O              | Molalidade - Solvente: Etanol (C2H | 150H) 🔽                                 |                               |  |  |  |  |
| Composição                      |                                    |                                         | Tarefas                       |  |  |  |  |
|                                 | Composição no Equilíbrio           | Composição Inicial (Frações<br>Molares) | Normalizar                    |  |  |  |  |
| Etanol (C2H5OH)                 | 0,5000                             | 0,5000                                  | Equalizar                     |  |  |  |  |
| Água (H2O)                      | 0,5000                             | 0,5000                                  | Zerar                         |  |  |  |  |
|                                 |                                    |                                         | Gerenciar                     |  |  |  |  |
|                                 | Confirmar Alterações               |                                         |                               |  |  |  |  |
|                                 |                                    |                                         | Fechar                        |  |  |  |  |
|                                 |                                    |                                         | Total: 1,0000                 |  |  |  |  |
|                                 |                                    |                                         | Status: OK                    |  |  |  |  |

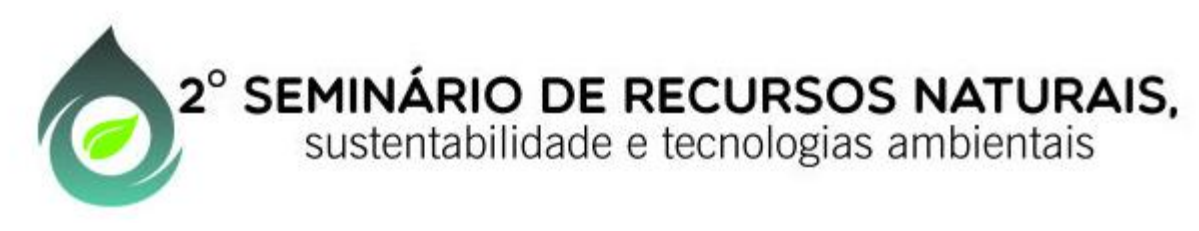

10) Com um clique em alimentação no fluxograma, altere a temperatura para 353 K e o fluxo molar para 100 mol/s.

| 1 | Objeto       | Alimentação                |                          |               |               |  |
|---|--------------|----------------------------|--------------------------|---------------|---------------|--|
| • | Тіро         | Corrente de Matéria        |                          |               |               |  |
| 1 | Status       | Calculado                  |                          |               |               |  |
|   | Proprie      | edades Aparência           | <b>=</b>                 |               |               |  |
|   | <b>2</b> ↓ [ |                            |                          |               |               |  |
|   | 1. Cond      | ições                      |                          |               |               |  |
|   | [1] Espe     | cificação                  | Temperature_and_Pressure |               |               |  |
|   | [2] Temp     | eratura (K)                | 298,15                   |               |               |  |
|   | [3] Press    | ;ão (Pa)                   | 101325                   | $\rightarrow$ |               |  |
|   | [4] Vazão    | o mássica (kg/s)           | 3,2042                   | Alimentação   | FO FO         |  |
|   | [5] Vazã     | o molar (mol/s)            | 100 💌                    | Annientação   | HEAHUUU       |  |
|   | [6] Vazão    | o volumétrica (m3/s)       | 0,00371                  |               | $\rightarrow$ |  |
|   | [7] Fraçã    | ăo Molar (Fase Vapor)      | 0                        |               | EO            |  |
|   | [8] Ental    | pia Específica (kJ/kg)     | -1356,67401              |               |               |  |
|   | [9] Entro    | pia Específica (kJ/[kg.K]) | -4,55031                 |               |               |  |
|   | [A] Edito    | r de composições           | (Coleção)                |               |               |  |
|   | [B] Base     | da composição              | Molar_Fractions          |               |               |  |

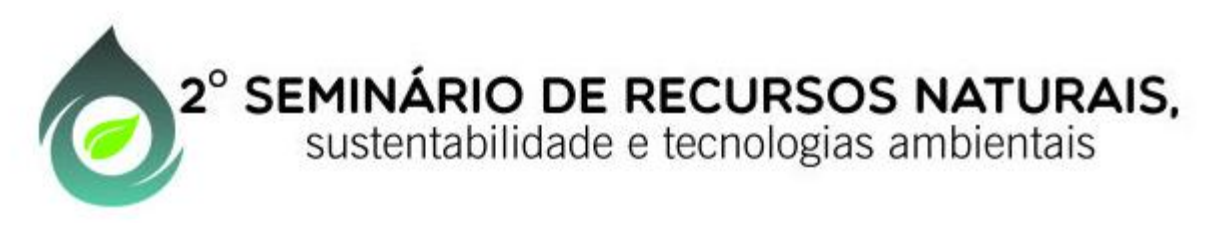

11) Arraste um Vaso Separador G-L para o fluxograma e selecione FO para a Corrente de Entrada (1), digite VO para a saída de vapor e LO para a saída de líquido.

| Objeto selecionado                | <del>~</del> ₽ × | Correntes de Matéria | Planilha | Fluxograma |
|-----------------------------------|------------------|----------------------|----------|------------|
| Objeto SEP-000                    |                  |                      |          |            |
| Tipo Vaso Separador G-L           |                  |                      |          |            |
| Status Calculado                  |                  |                      |          |            |
| Propriedades Aparência            | <b>-</b>         |                      |          |            |
| <u>₽</u> 2↓ 🗉 🔚                   |                  |                      |          |            |
| 🗆 1. Conexões                     |                  |                      |          |            |
| Corrente de entrada (1)           | FO               |                      |          |            |
| Corrente de entrada (2)           |                  |                      | ^        |            |
| Corrente de entrada (3)           |                  | $\Rightarrow$        | A        |            |
| Corrente de entrada (4)           |                  | Alimentação          | HEATOOO  | F0         |
| Corrente de entrada (5)           |                  |                      |          |            |
| Corrente de entrada (6)           |                  |                      |          | LO         |
| Saida de vapor                    | VO               |                      | EO       |            |
| Saida de líquido                  | LO               |                      |          |            |
| Saida de líquido (2)              |                  |                      |          |            |
| Corrente de Energia               |                  |                      |          |            |
| 🗆 2. Parâmetros                   |                  |                      |          |            |
| Pressão a jusante                 | Minimum          |                      |          |            |
| Especificação do cálculo Flash    | PH               |                      |          |            |
| Modo de Operação do Vaso          | TwoPhase         |                      |          |            |
| Sobrepor Temperatura de separação | False            |                      |          |            |
| Sobrepor Pressão de separação     | False            |                      |          |            |

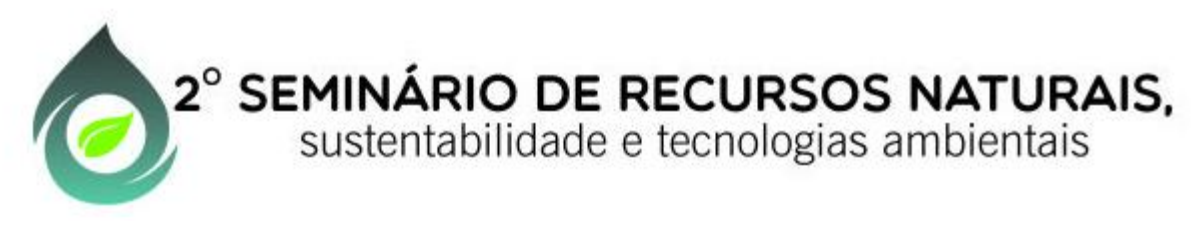

12) Verifique os resultados obtidos para as correntes de vapor e de líquido, selecionando cada objeto ou clicando na aba Correntes de Matéria ou ainda criando uma Tabela Mestra com os principais resultados.

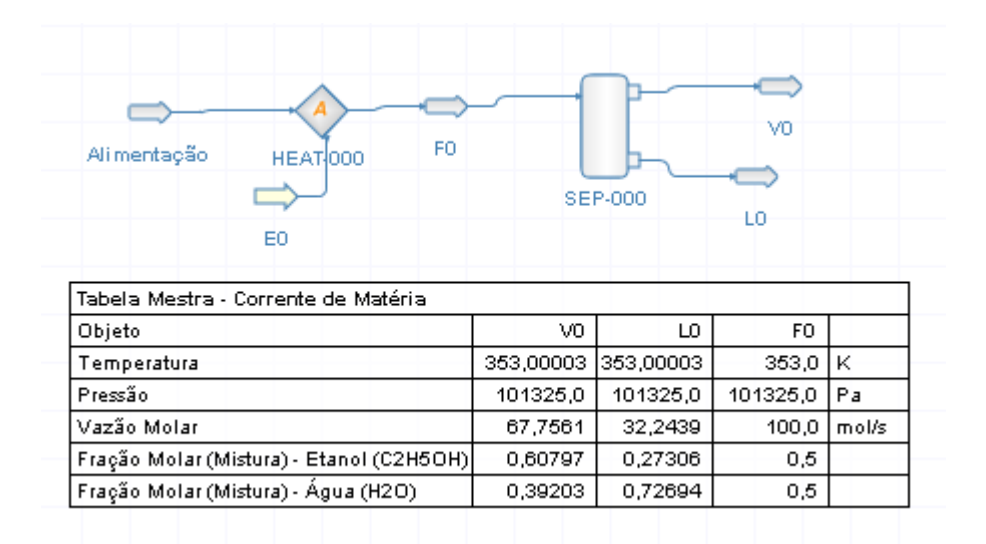

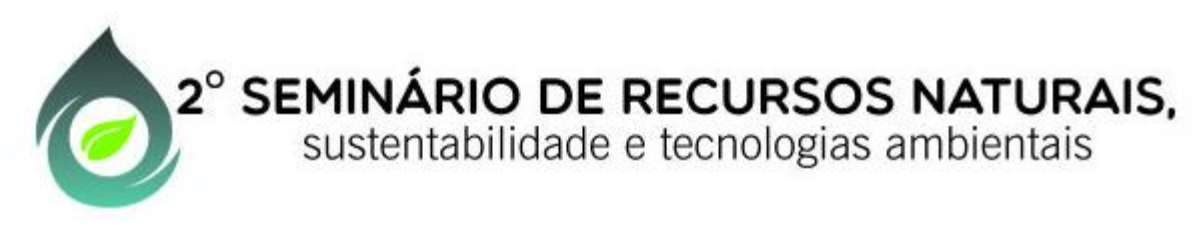

#### Operação de Ajuste

Considere a destilação flash 1000 mol/s de uma mistura equimolar de etanol água entrando no separador a 101325 Pa. Deseja-se calcular o valor de temperatura para o qual a fração molar de etanol na corrente de vapor seja igual a 0,60. Para casos desse tipo deve-se utilizar a função ajuste, a fim de evitar o tedioso processo de tentativa e erro utilizado para testar o valor da temperatura que faça com que a fase vapor a 101325 Pa saia com uma fração molar de etanol de 0,60.

A fim de simplificar, vamos partir da última simulação realizada.

1) Abra a última simulação realizada e clique em recalcular tudo.

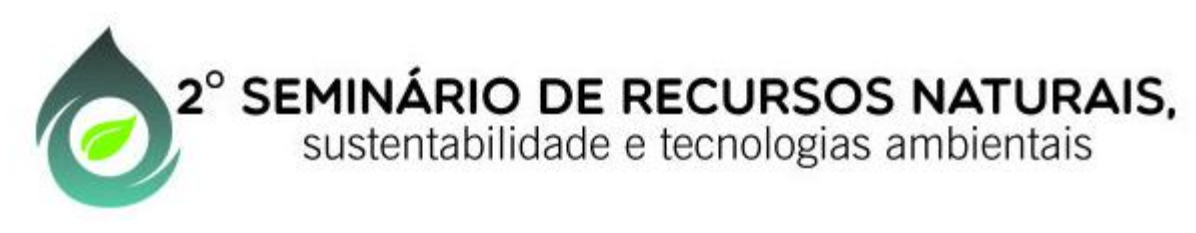

#### Operação de Ajuste

2) Arraste a função de ajuste para o fluxograma e configure conforme apresentado na aba Propriedades da figura.

| Objeto selecionado 🔹 🖣 🗙                   | Correntes de Matéria Planilha            | Fluxograma                    |
|--------------------------------------------|------------------------------------------|-------------------------------|
| Objeto ADJ-000                             |                                          |                               |
| Tipo Ajuste                                |                                          |                               |
| Status -                                   |                                          |                               |
|                                            |                                          |                               |
|                                            |                                          | ADJ-000                       |
|                                            |                                          |                               |
| 4 1. Configurações                         |                                          |                               |
| <ul> <li>Variável Controlada ()</li> </ul> |                                          | •                             |
| Variável Controla Clique para selecionar   |                                          |                               |
| Tipo do Objeto Corrente de Matéria         | Alimentação una Fo                       | V0                            |
| Objeto V0                                  | HEAT-000                                 |                               |
| Propriedade Fração Molar (Mistura) - El    |                                          | SEP-000                       |
| <ul> <li>Variável Manipulada ()</li> </ul> | EO                                       |                               |
| Variável Manipula Clique para selecionar   | Tabela Mestra - Corrente de Matéria      |                               |
| Tipo do Objeto Aquecedor                   | Objeto                                   | V0 L0 F0                      |
| Objeto HEAT-000                            | Temperatura                              | 353,00002 353,00002 353,0 K   |
| Propriedade Temperatura da Saída           | Pressão<br>Vezão Molor                   | 101325,0 101325,0 101325,0 Pa |
| Valor mínimo (or 0                         | Fração Molar (Mistura) - Etanol (C2H5OH) | 0.60797 0.27306 0.5           |
| Valor máximo (o 0                          | Fração Molar (Mistura) - Água (H2O)      | 0,39203 0,72694 0,5           |
| Usa Objeto como R False                    |                                          |                               |
| 4 2. Parâmetros                            |                                          |                               |
| Valor de Ajuste (ou 0,6                    |                                          |                               |
| Número Máximo de 10                        |                                          |                               |
| Tolerância 0,0001                          |                                          |                               |
| Delta (Step size) 0,0001                   |                                          |                               |
| Ajuste Simultâneo False                    |                                          |                               |
| Painel de Controle                         |                                          |                               |

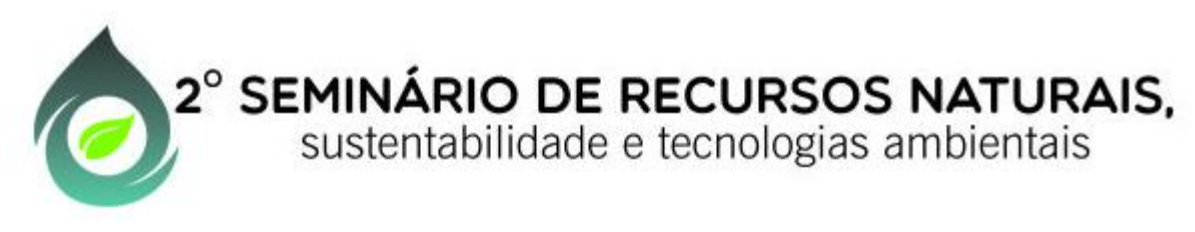

#### Operação de Ajuste

3) Abra o painel de controle do ajuste e clique em |Iniciar Ajuste|. Caso o ajuste não convirja, clique em |iniciar Ajuste| novamente...

| ADJ-000 - Painel de Controle |                   |                                  |
|------------------------------|-------------------|----------------------------------|
| Ações                        |                   |                                  |
| Método de convergência       | Secante O Brent   | Iniciar Ajuste Parar             |
| Parâmetros e Resultados      |                   |                                  |
| Valor de ajuste              | 0,6               | Resultados                       |
| Tolerância                   | 0.0001            | Valor ajustado com sucesso.      |
| Número máximo de iterações   | 10                | Iteração 4 de 10                 |
| Delta inicial (Step size)    | 0.0001            | Erro atual -1,93395601181257E-05 |
| Gráfico Tabela               |                   |                                  |
| 0.614                        | Set-point ()      | Variável Controlada ()           |
| C 0,614                      |                   |                                  |
| <b>10,012</b>                | $\langle \rangle$ | 1                                |
|                              | $\langle \rangle$ |                                  |
|                              |                   |                                  |
|                              |                   |                                  |
|                              |                   |                                  |
| <b>S</b> 0,600               |                   |                                  |
|                              |                   |                                  |
| 0 1                          | 2                 | 3 4 5                            |
|                              |                   | Iteração                         |

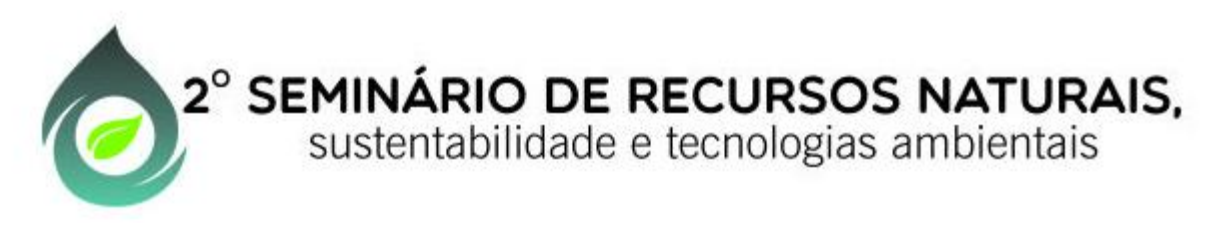

#### Operação de Ajuste

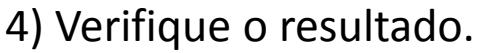

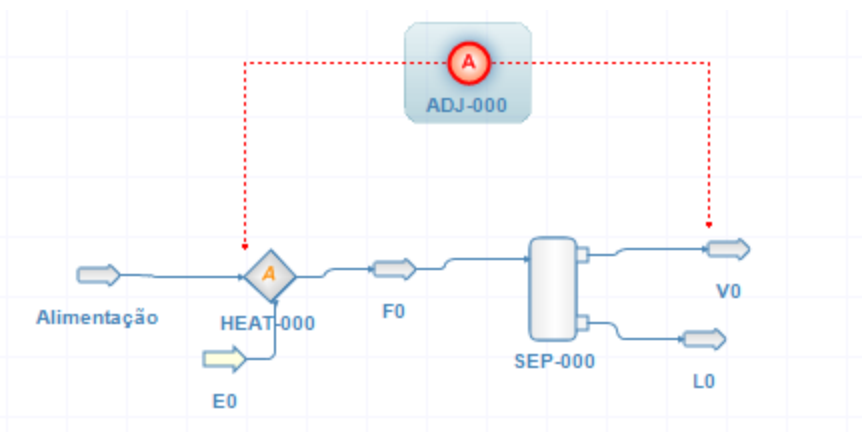

| Tabela Mestra - Corrente de Matéria      |           |           |           |       |  |  |
|------------------------------------------|-----------|-----------|-----------|-------|--|--|
| Objeto                                   | V0        | LO        | F0        |       |  |  |
| Temperatura                              | 353,29094 | 353,29094 | 353,29092 | к     |  |  |
| Pressão                                  | 101325,0  | 101325,0  | 101325,0  | Pa    |  |  |
| Vazão Molar                              | 70,98329  | 29,01666  | 100,0     | mol/s |  |  |
| Fração Molar (Mistura) - Etanol (C2H5OH) | 0,59998   | 0,25535   | 0,5       |       |  |  |
| Fração Molar (Mistura) - Água (H2O)      | 0,40002   | 0,74465   | 0,5       |       |  |  |

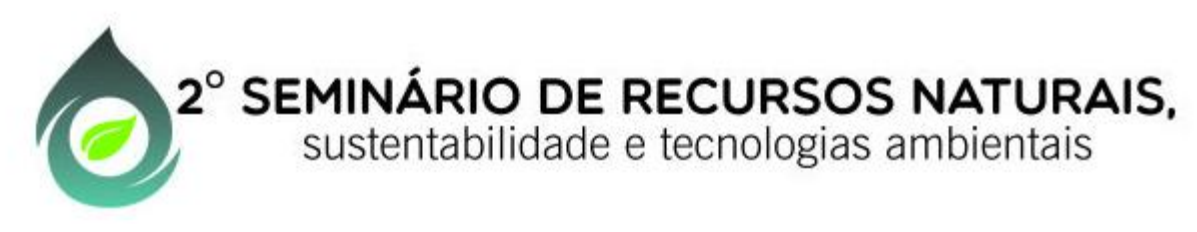

#### Operação de Reciclo

Considere que, na destilação flash de 1000 mol/s de uma mistura equimolar de etanol água entrando no separador a 101325 Pa. Deseja-se aumentar o fluxo de vapor com fração molar de etanol de 0,60 (do exemplo anterior) utilizando um segundo tambor de flash na saída de líquido, a fim de recuperar o etanol contido nessa fase. Existem várias formas de se realizar esse procedimento, sendo uma delas apresentada a seguir.

1) Abra a última simulação realizada e peça para recalcular tudo.

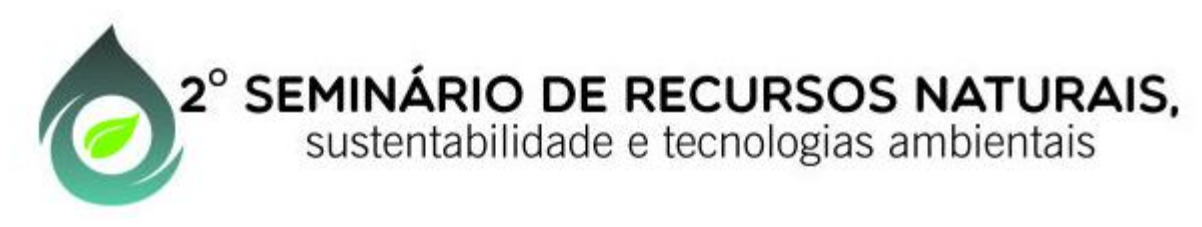

#### **Operação de Reciclo**

2) Adicione um aquecedor e configure como na figura (Obs. Regule a temperatura de saída de forma que, no vapor, a fração molar de etanol igual a 0,5 –diagrama temperatura versus composição binário).

| Objeto selecionado             | <b>→</b> ‡ ×                            |     | Correntes de Matéria | Planilha Fluxo         | grama     |           |            |       |          |      |
|--------------------------------|-----------------------------------------|-----|----------------------|------------------------|-----------|-----------|------------|-------|----------|------|
| Objeto HEAT-001                |                                         | Í T |                      |                        |           |           |            |       |          |      |
| Tipo Aquecedor                 |                                         |     |                      |                        |           |           |            |       |          |      |
| Statue Calculado               |                                         |     |                      |                        |           |           |            |       |          |      |
| Status Calculado               |                                         |     |                      |                        |           |           |            |       |          |      |
| Propriedades Aparência         | <del></del>                             |     |                      |                        | 0         |           |            |       |          |      |
| 2↓ 🖾 🚍                         |                                         |     |                      |                        | ADJ-000   |           |            |       |          |      |
| 🗆 1. Conexões                  |                                         |     |                      |                        |           |           |            |       |          |      |
| Corrente de entrada            | LO                                      |     |                      |                        |           |           |            |       |          |      |
| Corrente de saída              | LOaq                                    |     |                      |                        | C         |           | _ <u>`</u> |       |          |      |
| Corrente de Energia            | E1                                      |     | $\Rightarrow$        | $\rightarrow$          |           | F         |            |       |          |      |
| 2. Parâmetros de cálculo       |                                         |     | Alimentação          | HEATOOO FO             |           | h         | VU         |       |          |      |
| Queda de pressão (Pa)          | 0,0                                     |     |                      | HEARDOOD               |           |           |            |       | $\wedge$ |      |
| Modo de Cálculo                | OutletTemperature                       |     |                      | ~                      | SEP       | -000      |            |       |          |      |
| Temperatura de Saída (K)       | 357,0                                   |     |                      | EO                     |           |           | LO         |       | HEAT 001 | LOaq |
| Eficiência (0-100)             | 100                                     |     |                      |                        |           |           |            |       |          | -    |
| 🖂 3. Resultados                |                                         |     |                      |                        |           |           |            |       | F1       |      |
| Calor Fornecido (kW)           | 362,41453                               |     |                      |                        |           |           |            |       |          |      |
| Delta-T (K)                    | 3,70906                                 |     | Tabela Mestra - Cor  | rrente de Matéria      |           |           |            |       |          |      |
| 🖂 4. Miscelânea                |                                         |     | Objeto               |                        | VO        | LO        | FO         |       |          |      |
| Ativo                          | True                                    |     | Temperatura          |                        | 353,29094 | 353,29094 | 353,29092  | к     |          |      |
| 🗆 Outros                       |                                         |     | Pressão              |                        | 101325,0  | 101325,0  | 101325,0   | Pa    |          |      |
| Anotações                      |                                         |     | Vazão Molar          |                        | 70,98329  | 29,01666  | 100,0      | mol/s |          |      |
| ID                             | AQ-dc96afc3-cad0-4d91-bfb5-9ac346dc1bca |     | Fração Molar (Mistu  | ura) - Etanol (C2H5OH) | 0,59998   | 0,25535   | 0,5        |       |          |      |
| Último cálculo bem-sucedido em | 2015-06-08T23:38:27.2506043-03:00       |     | Fração Molar (Mistu  | ira) - Agua (H2O)      | 0,40002   | 0,74465   | 0,5        |       | ]        |      |
| Pacote de Propriedades         |                                         |     |                      |                        |           |           |            |       |          |      |
| Pacote de Propriedades         | PP_1                                    |     |                      |                        |           |           |            |       |          |      |

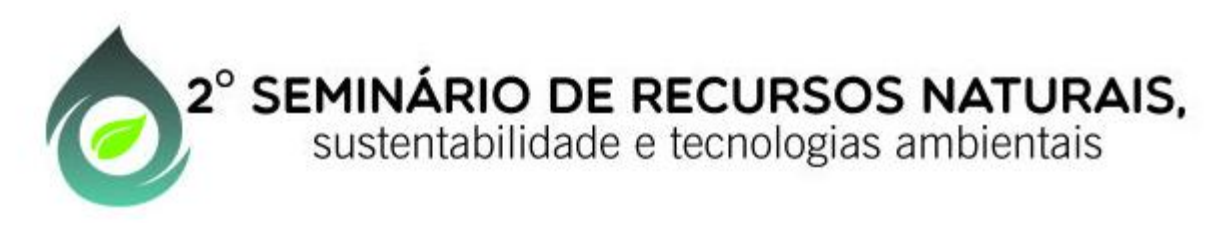

#### Operação de Reciclo

3) Adicione um segundo separador e configure como na figura.

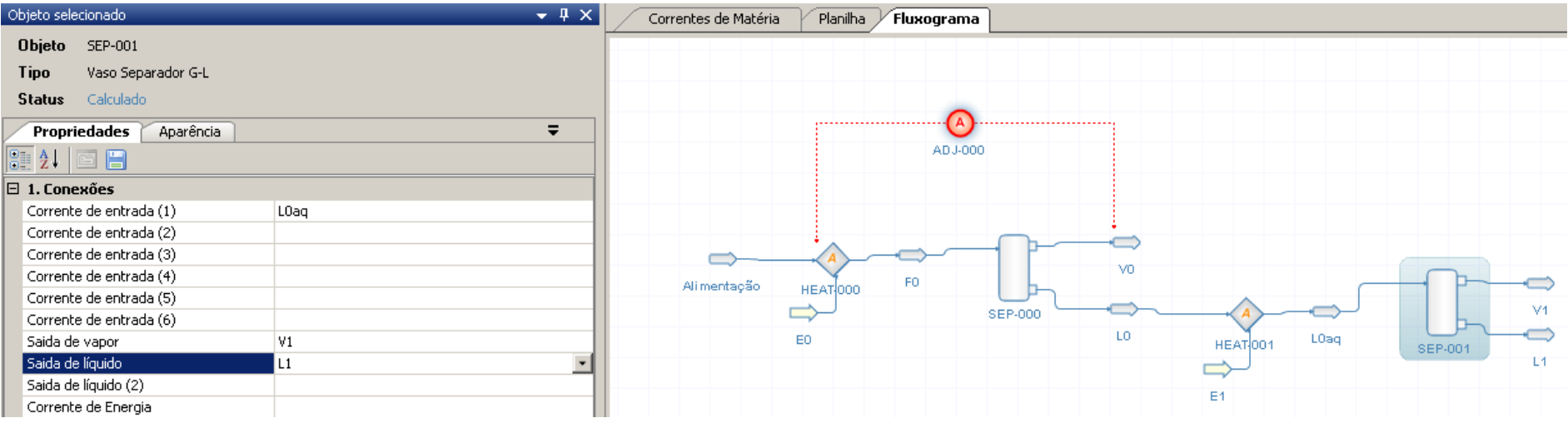

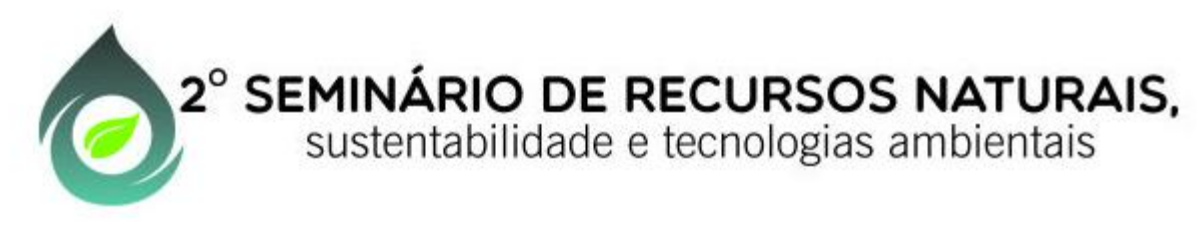

#### **Operação de Reciclo**

4) Adicione outro ajuste ajustando como variável controlada a saída de vapor (V1) uma fração molar de etanol igual a 0,5 e como variável manipulada a temperatura de saída do trocador de calor.

| Objeto selecionado 🛛 👻 🕂 🗙         | Correntes de Matéria Planilha Fluxo      | ograma              |                   |                 |         |
|------------------------------------|------------------------------------------|---------------------|-------------------|-----------------|---------|
| Objeto ADJ-001                     |                                          |                     |                   |                 |         |
| Tipo Ajuste                        |                                          |                     |                   |                 |         |
| Status Não-Calculado               |                                          |                     |                   |                 |         |
| Propriedades Aparência             |                                          |                     |                   |                 |         |
|                                    |                                          | ADJ-000             |                   |                 |         |
| 🗆 1. Configurações                 |                                          |                     |                   |                 | (A)     |
| Variável Controlada ()             |                                          |                     |                   |                 | ADJ-001 |
| Variável Manipulada ()             |                                          |                     |                   |                 |         |
| Usa Objeto como Referência? False  |                                          |                     | ~                 |                 |         |
| 🗆 2. Parâmetros                    | Alimentação un des FO                    |                     | VO                |                 |         |
| Valor de Ajuste (ou Offset) () 0,5 | Armentação HEATIOOO                      |                     | _                 |                 |         |
| Número Máximo de Iterações 10      | $ \rightarrow $                          | SEP-000             |                   |                 |         |
| Tolerância 0,0001                  | EO                                       |                     | LO                | HEAT 001 LOaq   | SEP-001 |
| Delta (Step size) 0,0001           |                                          |                     |                   | <u>_</u>        | L1      |
| Ajuste Simultâneo False            |                                          |                     |                   | ~               |         |
| Painel de Controle                 |                                          |                     |                   | =1              |         |
| 🗉 Outros                           | Tabela Mestra - Corrente de Matéria      |                     |                   |                 | 1       |
| Anotações                          | Objeto                                   | V1 V0               | L1                | LO FO           | -       |
|                                    | Temperatura                              | 357,00041 353,29094 | 357,00041 353,290 | 94 353,29092 K  | 7       |
|                                    | Pressão                                  | 101325,0 101325,0   | 101325,0 101325   | 5,0 101325,0 Pa | 7       |
|                                    | Vazão Molar                              | 9,98242 70,98329    | 19,03424 29,016   | 66 100,0 mol/s  |         |
|                                    | Fração Molar (Mistura) - Etanol (C2H5OH) | ) 0,50436 0,59998   | 0,1247 0,255      | 35 0,5          |         |
|                                    | Fração Molar (Mistura) - Água (H2O)      | 0,49564 0,40002     | 0,8753 0,744      | 65 0,5          |         |
|                                    |                                          |                     |                   |                 |         |

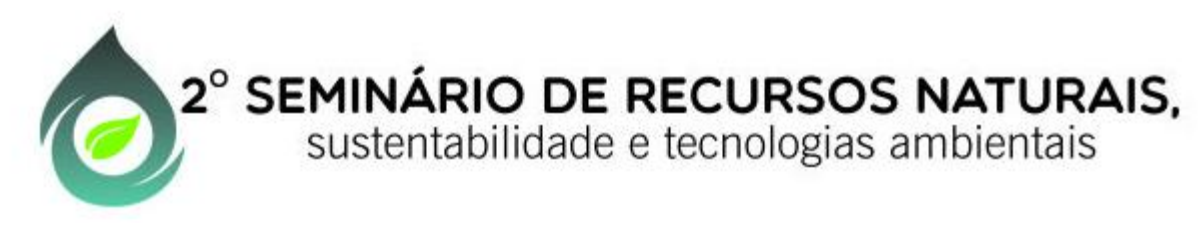

#### Operação de Reciclo

5) Ajuste utilizando o painel de controle.

|                                          | 4          | DJ-001 - Painel de Controle                                       |
|------------------------------------------|------------|-------------------------------------------------------------------|
|                                          | [          | - Ações                                                           |
|                                          |            | Método de convergência 💿 Secante 🔿 Brent 🛛 Iniciar Ajuste 🛛 Parar |
| Alimentação HEAT.000 F0                  |            | Parâmetros e Resultados Valor de ajuste 0,5                       |
| EO                                       | SEP-I      | Tolerância 0,0001 Valor ajustado com sucesso.                     |
|                                          |            | Número máximo de iterações 10<br>Erro atual 1,06172370228919E-06  |
|                                          |            | Delta inicial (Step size) 0,0001                                  |
| Tabela Mestra - Corrente de Matéria      |            | Gráfico Tabela                                                    |
| Objeto                                   | V1         |                                                                   |
| Temperatura                              | 357,1693 3 |                                                                   |
| Pressão                                  | 101325,0   |                                                                   |
| Vazão Molar                              | 10,27117   | ¥ 0,504 <sup>↓</sup>                                              |
| Fração Molar (Mistura) - Etanol (C2H5OH) | 0,5        |                                                                   |
| Fração Molar (Mistura) - Água (H2O)      | 0,5        |                                                                   |
|                                          |            | Ê 0,502                                                           |
|                                          |            |                                                                   |
|                                          |            |                                                                   |
|                                          |            |                                                                   |
|                                          |            | tteração                                                          |
|                                          |            |                                                                   |

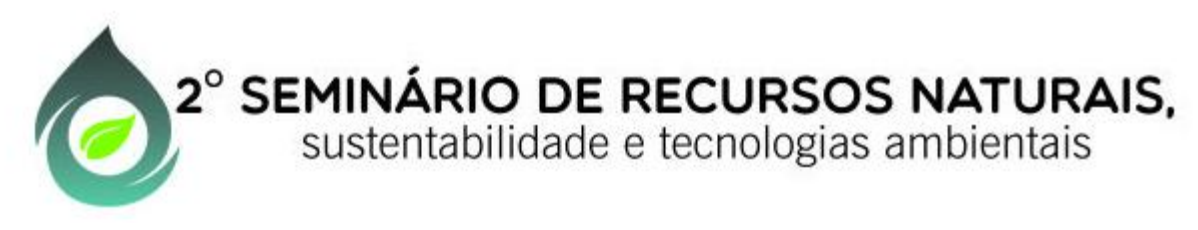

#### Operação de Reciclo

6) Antes de colocar a função Reciclo você deve adicionar um misturador, o primeiro passo é desconectar o fluxo de entrada do primeiro aquecedor, basta clicar com o botão direito do mouse sobre o fluxo de alimentação e selecionar desconectar de...

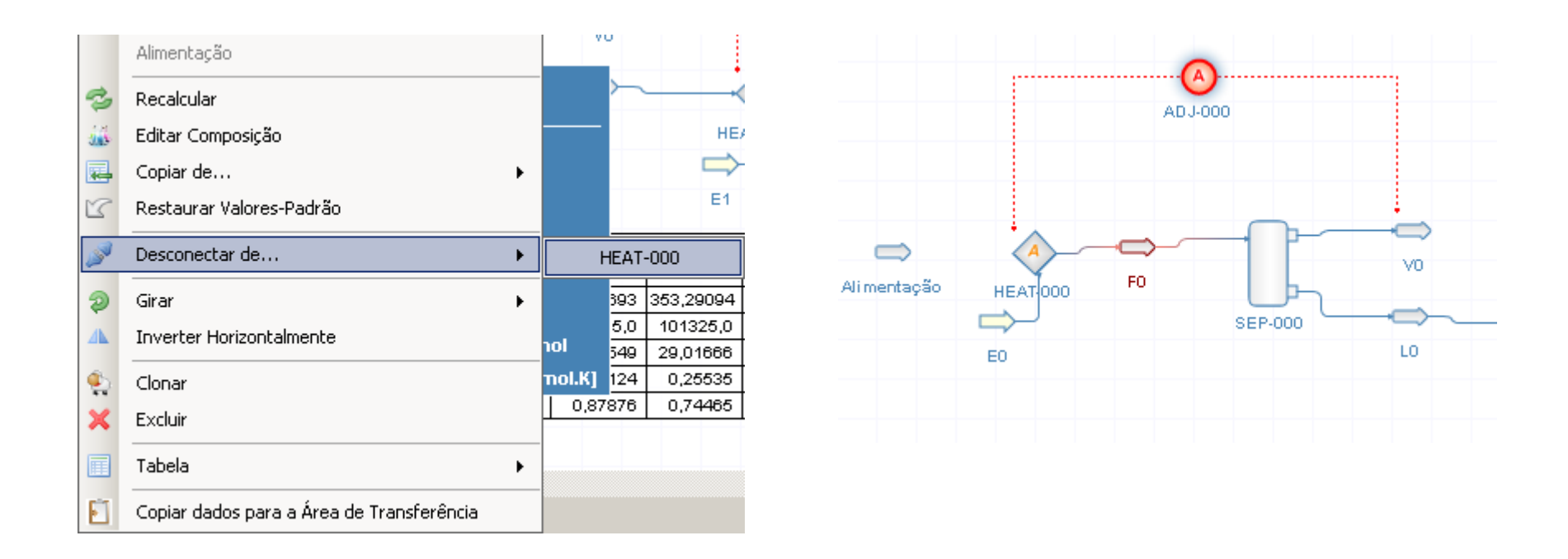

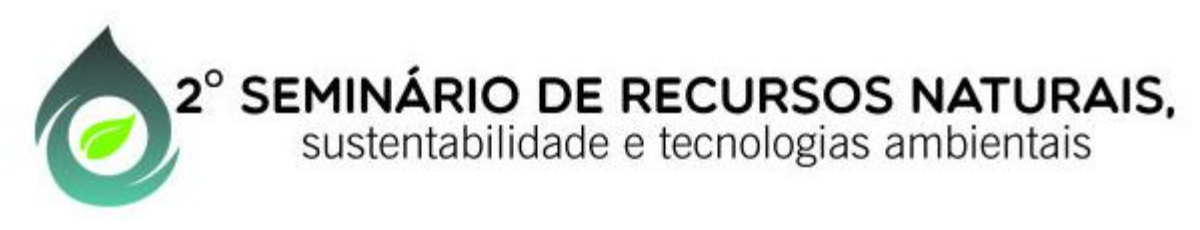

#### Operação de Reciclo

7) Adicione um misturador com a configuração da figura.

| Objeto selecionado             | <b>→</b> ‡ ×                              | Correntes de Matéria Planilh. |
|--------------------------------|-------------------------------------------|-------------------------------|
| Objeto MIX-000                 |                                           |                               |
| Tipo Misturador                |                                           |                               |
| Status Calculado               |                                           |                               |
| Propriedades Aparência         | <b>~</b>                                  |                               |
|                                |                                           |                               |
| 🗆 1. Conexões                  |                                           |                               |
| Corrente de entrada (1)        |                                           |                               |
| Corrente de entrada (2)        | Alimentação                               |                               |
| Corrente de entrada (3)        |                                           |                               |
| Corrente de entrada (4)        |                                           |                               |
| Corrente de entrada (5)        |                                           |                               |
| Corrente de entrada (6)        |                                           |                               |
| Conectado a (saída)            | mistura                                   |                               |
| 🗆 2. Parâmetros                |                                           |                               |
| Pressão a jusante              | Minimum                                   |                               |
| 🗆 4. Miscelânea                |                                           |                               |
| Ativo                          | True                                      |                               |
| 🗆 Outros                       |                                           | МІХ-000                       |
| Anotações                      |                                           |                               |
| ID                             | MIST-0072581b-3d06-4290-b5b4-8c2553c58854 | mistura HEAT 000              |
| Último cálculo bem-sucedido em | 2015-06-09T00:07:58.5881156-03:00         |                               |
| 🖻 Pacote de Propriedades       |                                           | EO                            |
| Pacote de Propriedades         | PP_1                                      | mentação                      |

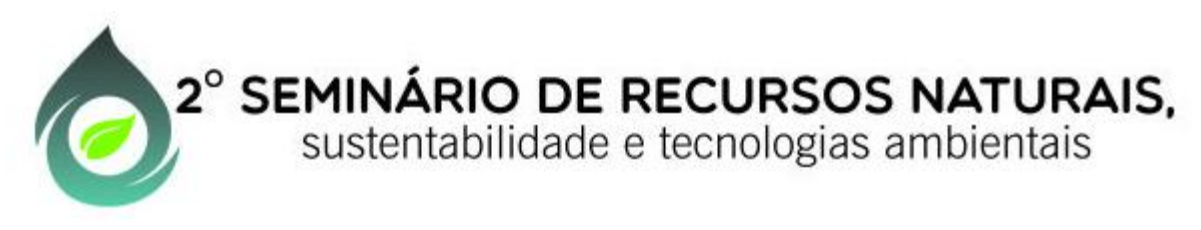

#### Operação de Reciclo

8) Adicione a saída do misturador (M0) à entrada do primeiro aquecedor.

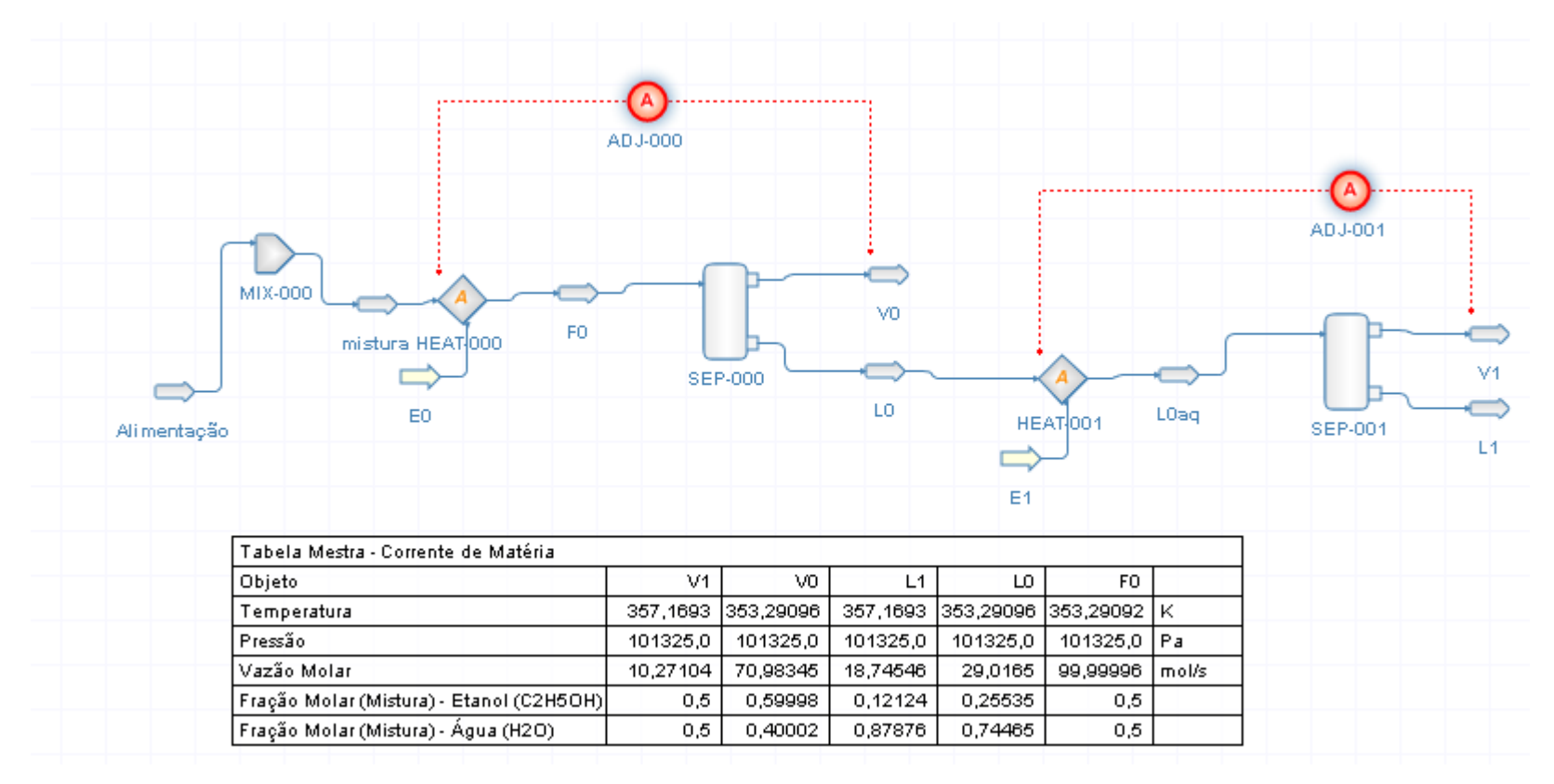

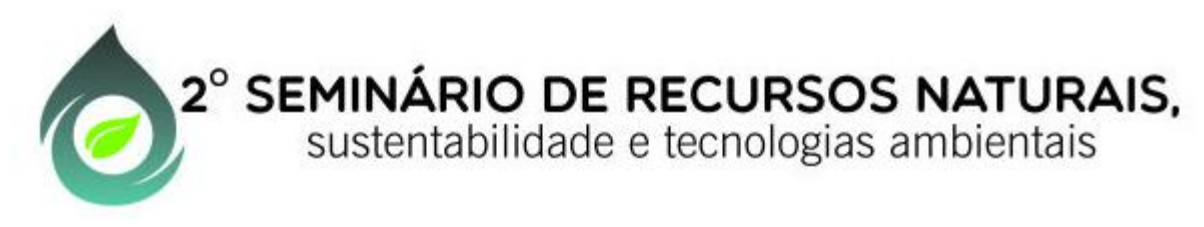

#### **Operação de Reciclo**

9) Adicione um reciclo com as configurações da Figura (Obs. Use o botão direito do mouse para inverter a figura do reciclo). Clique com o botão direito do mouse sobre o reciclo e selecione recalcular.

| Objeto selecionado                        | <b>→</b> ‡ ×    | Corrent | es de Matéria | Planilha | Fluxograma |                           |          |               |          |      |         |                       |
|-------------------------------------------|-----------------|---------|---------------|----------|------------|---------------------------|----------|---------------|----------|------|---------|-----------------------|
| Objeto REC-000                            |                 |         |               |          |            |                           |          |               |          |      |         |                       |
| Tipo Reciclo                              |                 |         |               |          |            |                           |          |               |          |      |         |                       |
| Status Calculado                          |                 |         |               |          |            |                           |          |               |          |      |         |                       |
| Propriedades Aparência                    | ₹               |         |               |          |            |                           |          |               |          |      |         |                       |
| 🔡 🛃 🖾 🔚                                   |                 |         |               |          |            |                           |          | R             |          |      |         |                       |
| 🗆 1. Conexões                             |                 |         |               |          |            |                           |          | PEC ANA       |          |      |         |                       |
| Corrente de entrada                       | V1              |         |               |          |            |                           |          | REGIOUD       |          |      |         |                       |
| Corrente de saída                         | R               |         |               |          |            |                           |          |               |          |      |         |                       |
| 🗆 2. Configurações                        |                 |         |               |          |            |                           |          |               |          |      |         |                       |
| Método de aceleração                      | Wegstein        |         |               |          |            |                           |          |               |          |      |         |                       |
| <ul> <li>Parâmetros (Wegstein)</li> </ul> | ()              |         |               |          |            |                           | <b>A</b> |               |          |      |         |                       |
| Tipo de Flash                             | None            |         |               |          |            |                           | 0        |               |          |      |         |                       |
| Número Máximo de Iterações                | 10              |         |               |          |            | AD                        | )J-000   |               |          |      |         | _                     |
| 3. Parâmetros de convergência             | a (tolerâncias) |         |               | )        |            |                           |          |               |          |      |         |                       |
| Temperatura (K)                           | 0,1             |         |               | Ť        |            |                           |          |               |          |      | 0       |                       |
| Pressão (Pa)                              | 0,1             |         | R             |          |            |                           |          |               |          |      | ADJ-001 | -                     |
| Vazão mássica (kg/s)                      | 0,01            |         |               |          |            |                           |          | $\rightarrow$ |          |      |         |                       |
| 🗆 4. Resultados                           |                 |         |               | MIX-00   | ∘└▃─╱∕▲    | $\rightarrow \rightarrow$ |          | NO.           |          |      |         |                       |
| Iterações necessárias                     | 1               |         |               |          |            | F0                        |          | V0            |          | _    |         |                       |
| Erro na temperatura (K)                   | 0               |         |               |          |            | 000                       |          |               |          |      |         | 244                   |
| Erro na pressão (Pa)                      | 0               |         |               |          |            |                           | SEP-000  |               | A        |      |         | V1                    |
| Erro na vazão mássica (kg/s)              | 0               |         | Alim          | ortoon   | EO         |                           |          | LO            | HEAT 001 | LOaq | SEP.001 | $\rightarrow \square$ |
| 🗆 Outros                                  |                 |         | Ann           | ientaya0 |            |                           |          |               |          |      | 52, 501 | L1                    |
| Anotações                                 |                 |         |               |          |            |                           |          |               |          |      |         |                       |
|                                           |                 |         |               |          |            |                           |          |               | E1       |      |         |                       |

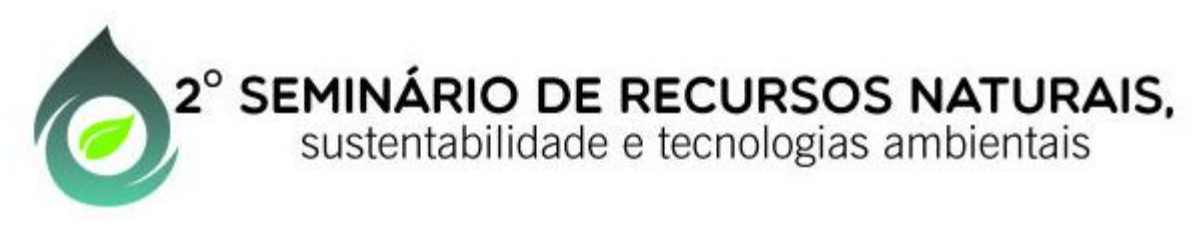

#### Operação de Reciclo

10) Adicione a corrente de reciclado à segunda entrada do misturador e peça para recalcular tudo. Compare com os resultados obtidos para o problema sem reciclo.

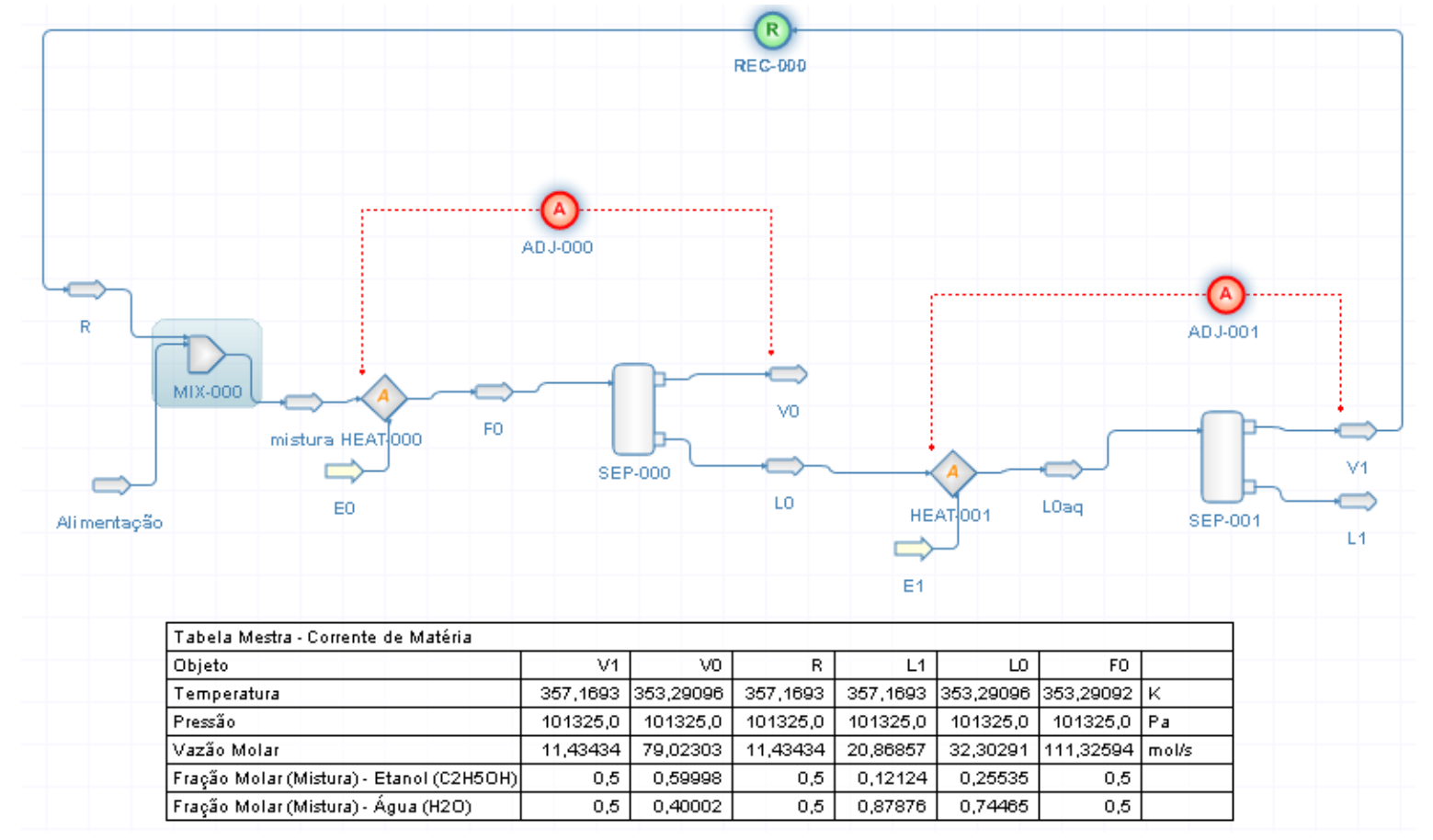

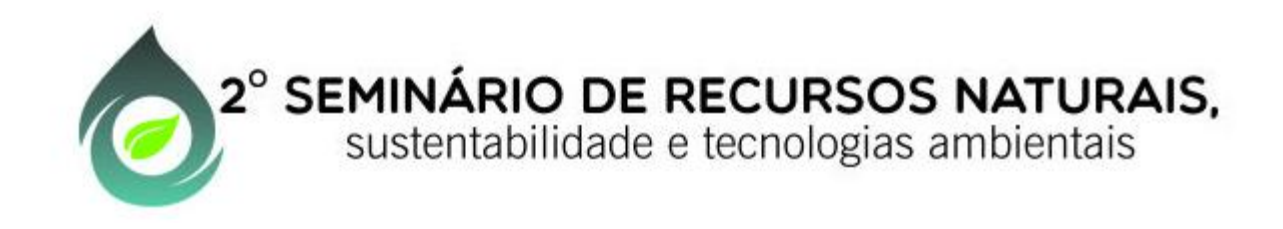

#### Coluna de destilação – projeto (coluna shortcut)

A simulação utilizando a coluna shortcut é útil para obter uma primeira aproximação do comportamento durante o projeto de uma coluna de destilação, tendo em vista que não leva em consideração todos os parâmetros envolvidos nas diferentes colunas de destilação existentes nos processos industriais. Nessa primeira aproximação, é possível obter a primeiras informações sobre, por exemplo, o número de pratos que a coluna deverá ter, ou qual a razão de refluxo mínima que poderá ser imposta.

A seguir está apresentado um exemplo de implementação de uma simulação de uma coluna de destilação (coluna short-cut) no DWSIM.

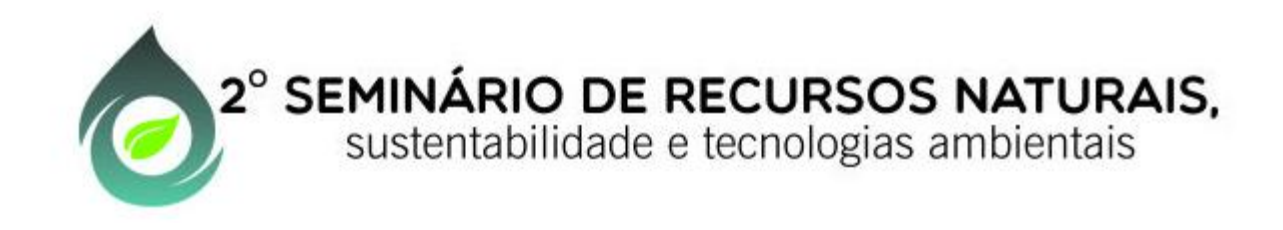

#### Coluna de destilação – projeto (coluna shortcut)

Pretende-se utilizar uma coluna de destilação, para separar uma mistura de cinco alcanos ( $C_2 a C_6$ ). No processo de separação, o propano ( $C_3H_8$ ) e o n-butano ( $C_4H_{10}$ ) são os "compostos chave" ("leve"e "pesado", respectivamente). A alimentação entra na coluna com uma vazão molar de 126 mol/s à pressão de 1,72 MPa e 380 K. Pretendese obter no destilado no máximo 2% em mol de n-butano ( $C_4H_{10}$ ) e na corrente de fundo (resíduo), 2% em mol de propano ( $C_3H_8$ ). Considere uma razão de refluxo igual a 6, condensador tipo "Totalcond", uma pressão no condensador de 1,71 Mpa e no refervedor de 1,74 MPa. Simule:

a) O Refluxo mínimo; b) O número mínimo de estágios; c) o número de estágios para as condições operacionais do problema; d) A carga térmica no condensador e no refervedor; e) A vazão molar do fluxo de topo e de fundo; f) as frações molares de cada componente nos fluxos de topo e de fundo.

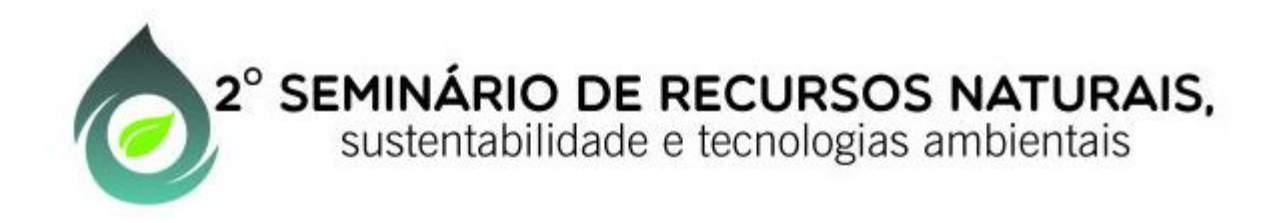

#### Coluna de destilação – projeto (coluna shortcut)

Representação do problema:

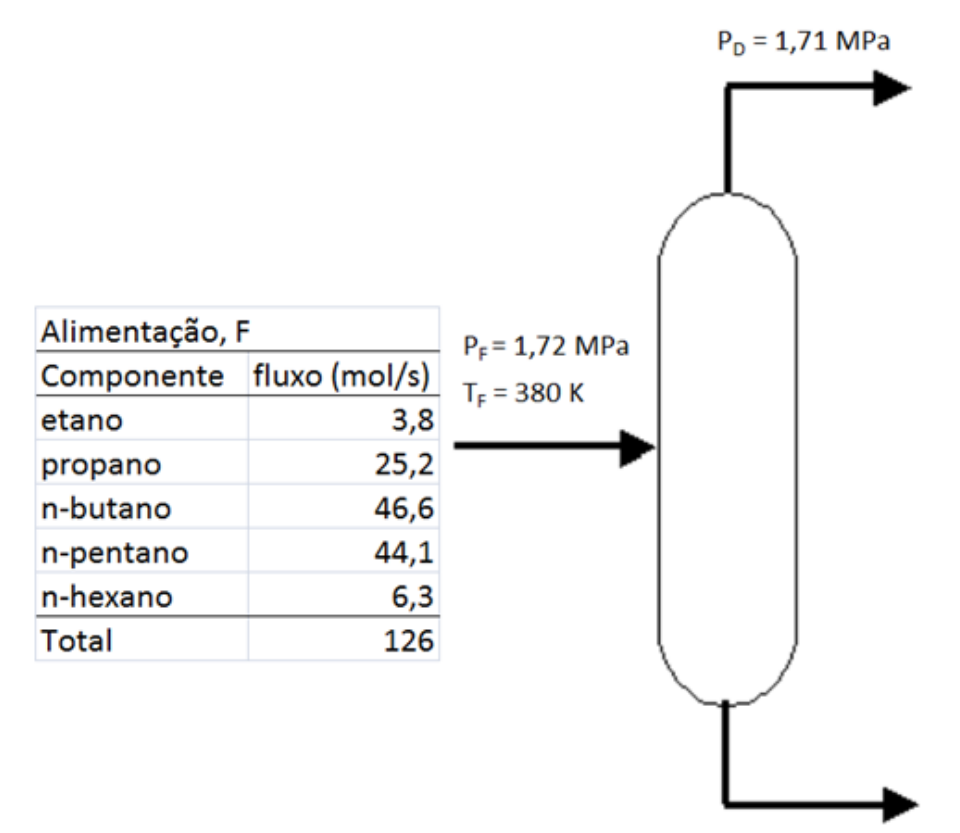

P<sub>B</sub> = 1,74 MPa

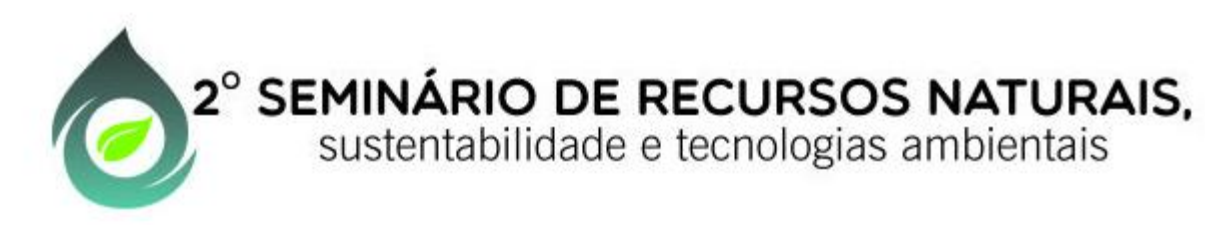

Implementação:

- Adicione todas as espécies químicas envolvidas no sistema em uma nova simulação no DWSIM. Escolha o pacote de fluidos de Soave-Redlich-Kwong ) e o sistema inglês de unidades.
- 2) Adicione uma Coluna Shortcut com as configurações da figura. No fluxo F adicione os fluxos molares dos componentes, a temperatura e a pressão. Analise os resultados.

| ⊿ | 1. Conexões                           |                |     |        |
|---|---------------------------------------|----------------|-----|--------|
|   | Alimentação                           | F              |     |        |
|   | Produto de Topo                       | D              | F   |        |
|   | Produto de Fundo                      | В              |     |        |
|   | Carga Térmica do Condensador          | Ec             |     | Ec     |
|   | Carga Térmica do Refervedor           | Er             |     |        |
| ⊿ | 2. Parâmetros                         |                | - L | D      |
|   | Tipo do Condensador                   | TotalCond      |     |        |
|   | Razão de Refluxo                      | 6              |     |        |
|   | Comp. Chave Leve                      | Propano (C3)   |     |        |
|   | Fração Molar do Comp. Chave Pesado n  | 0,02           |     |        |
|   | Comp. Chave Pesado                    | n-Butano (nC4) |     | Er     |
|   | Fração Molar do Comp. Chave Leve no F | 0,02           |     | SC-000 |
|   | Pressão do Condensador (Pa)           | 1710000,0      |     | В      |
|   | Pressão do Refervedor (Pa)            | 1740000,0      |     |        |

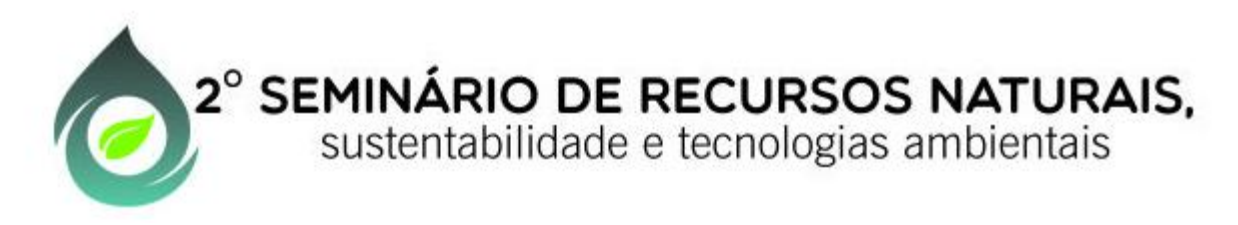

Influência dos parâmetros do processo: Pode-se simular o comportamento da coluna alterando os valores dos parâmetros de entrada, como temperatura da alimentação, pressão no condensador e no refervedor, fração molar na alimentação, diferentes especificações de saída de produtos, entre outros parâmetros de entrada. A seguir serão apresentadas, a título de exemplo a influência da temperatura de alimentação e da razão de refluxo sobre o comportamento da coluna de destilação já utilizada.

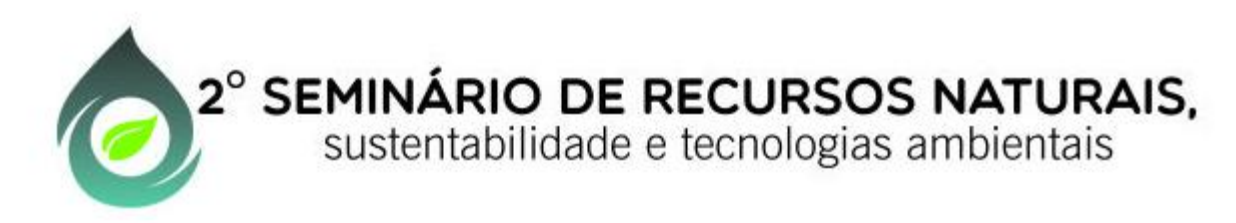

Influência da temperatura de alimentação: Para demonstrar a influência da temperatura de alimentação, adicione um trocador de calor na entrada para considerar a energia gasta no caso da necessidade de aquecimento da mistura.

| Objeto F           |                       |                          |                                      |                          | —                 |
|--------------------|-----------------------|--------------------------|--------------------------------------|--------------------------|-------------------|
| Tipo Correr        | nte de Matéria        |                          |                                      |                          | Ec Ec             |
| Status Calcula     | ado                   |                          |                                      |                          |                   |
| Propriedades       | s Aparência           |                          |                                      |                          | D                 |
| 🗊 🌢 I 🖾 🔚          | <u>`</u>              |                          | $\Rightarrow \rightarrow \checkmark$ |                          |                   |
| ▲ 1. Condições     | 5                     |                          | F HEAT                               | -000 Fq                  | F.                |
| [1] Especificaç    | ão                    | Temperature_and_Pressure | $\rightarrow$                        |                          |                   |
| [2] Temperatu      | ra (K)                | 300                      | ESTR-002                             |                          |                   |
| [3] Pressão (Pa    | a)                    | 1720000                  |                                      | T                        |                   |
| [4] Vazão más      | sica (kg/s)           | 7,65877                  |                                      | so                       | -000              |
| [5] Vazão mola     | ar (mol/s)            | 126                      |                                      |                          | в                 |
| [6] Vazão volu     | métrica (m3/s)        | 0,01318                  | Ob                                   | jeto HEAT-000            |                   |
| [7] Fração Mol     | ar (Fase Vapor)       | 0                        | Tio                                  | o Aquecedor              |                   |
| [8] Entalpia Es    | pecífica (kJ/kg)      | -366,35188               |                                      | ture Colordada           |                   |
| [9] Entropia Es    | specífica (kJ/[kg.K]) | -1,12552                 | 516                                  | RUS Calculado            |                   |
| [A] Editor de o    | omposições            | (Coleção)                |                                      | Propriedades Aparênci    | ia                |
| [B] Base da co     | mposição              | Molar_Fractions          | a                                    | 41 📼 🖴                   |                   |
| 4 2. Composição    | ões molares           |                          | <u>/=_</u> )                         |                          |                   |
| ⊿ [1] Mistura      |                       | ()                       | 4                                    | 1. Conexoes              | _                 |
| n-Hexano           | (nC6)                 | 0,05                     | •                                    | Corrente de entrada      | F                 |
| Etano (C2          | )                     | 0,0301587                | •                                    | Corrente de saida        | Fq                |
| Propano (          | C3)                   | 0,2                      |                                      | Corrente de Energia      | ESTR-002          |
| n-Butano           | (nC4)                 | 0,3698413                | 4                                    | 2. Parâmetros de cálculo |                   |
| n-Pentano          | o (nC5)               | 0,35                     |                                      | Queda de pressão (Pa)    | 0,0               |
| Tel Constantin Arr | · · · ·               | 1.5                      | 1                                    | Modo de Cálculo          | OutletTemperature |
|                    |                       |                          | -                                    | Temperatura de Saída (K) | 300.0             |

Eficiência (0-100)

100

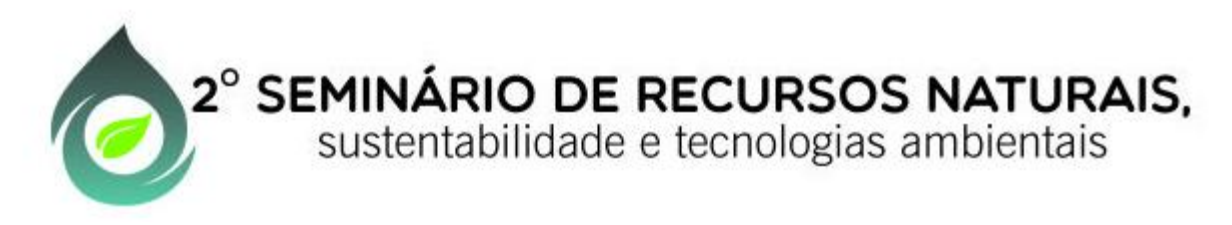

Influência da temperatura de alimentação: Considerando uma mistura entrando a 300 K (taxa de refluxo igual a 6) no trocador de calor simule, para a temperatura no estágio de alimentação (saída do trocador de calor) variando entre 330K e 390K, os seguintes parâmetros: a) refluxo mínimo; b) número mínimo de estágios; c) estágio ótimo de alimentação; d) cargas térmicas do condensador, do refervedor, do trocador de calor da alimentação e total.

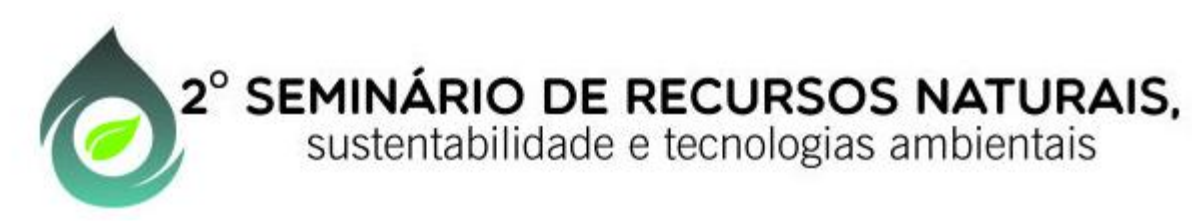

a) Temperatura de alimentação versus refluxo mínimo. No dwsim clique em |Otimização| e selecione |Análise de Sensibiliadade|.

| Análise de Sensibilidade                                                                   |                                                                                                    |
|--------------------------------------------------------------------------------------------|----------------------------------------------------------------------------------------------------|
| Gerenciador de Casos Variável Independente                                                 | e Função Dependente Resultados Gráfico                                                                              |
| Gerenciador de Casos<br>Novo<br>Copiar<br>Salvar<br>Excluir                                | Nome e Descrição<br>Nome T x refluxo minimo<br>Descrição                                                            |
| erenciador de Casos Variável Independente Função Dependente Re:<br>Variável Independente 1 | Gerenciador de Casos Variável Independente Função Dependente Resultados Grá<br>Variável Adicionar/Bemover Variáveis |
| Ubjeto   HEAT-UUU Propriedade   Temperatura da Saída                                       | 0 0                                                                                                    |
| Limite Inferior 330 Número de Pontos 110 📑 Unidade                                         | Objeto Propriedade Unidade                                                                                          |
| Limite Superior 390                                                                        | ▶ 1 SC-000 💌 Razão Mínima de Refluxo                                                                                |

Gerenciador o — Variável Ind

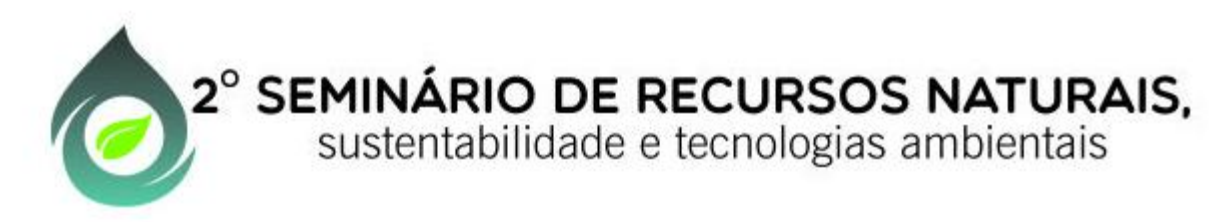

#### a) Temperatura de alimentação versus refluxo mínimo.

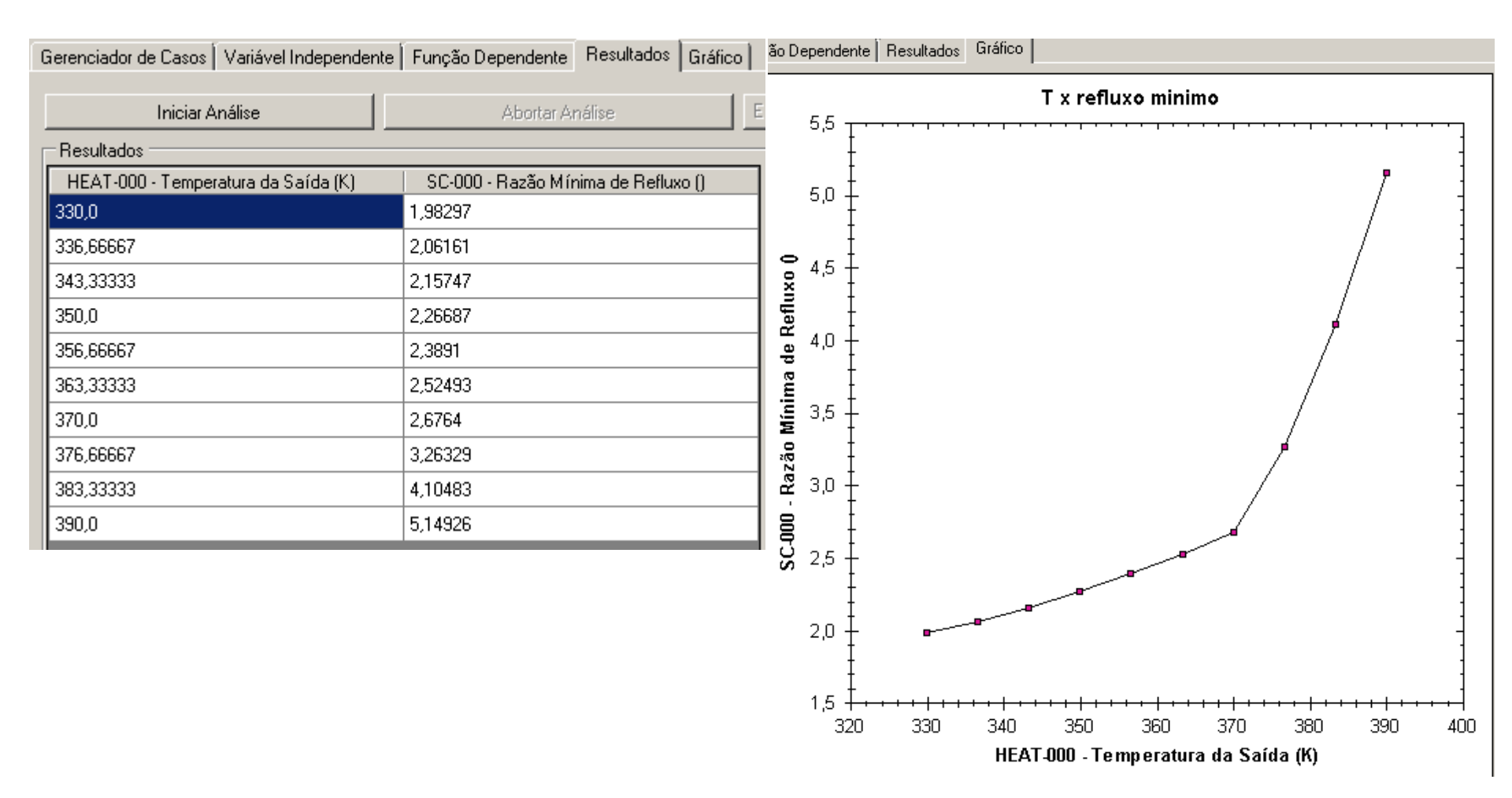

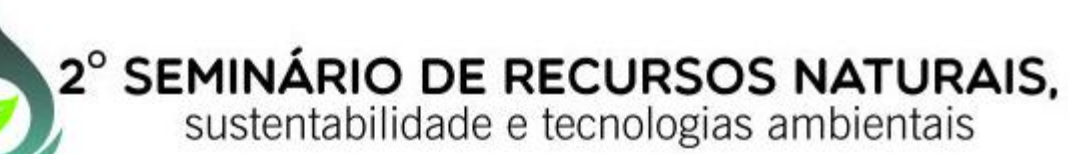

#### b -c) Temperatura de alimentação versus estágios.

| Ge | ren                          | cia | dor de Casos | Variável | Independente    | Função Dependente | e Result |
|----|------------------------------|-----|--------------|----------|-----------------|-------------------|----------|
| •  | <ul> <li>Variável</li> </ul> |     |              |          |                 |                   |          |
|    | Adicionar/Remover Variáveis  |     |              |          |                 |                   |          |
| 6  | ۲                            | 0   |              |          |                 |                   |          |
|    |                              |     | Obje         | to       |                 | Propriedade       |          |
| D  | >                            | 1   | SC-000       | -        | Estágio Ótimo ( | de Alimentação    | -        |
|    |                              | 2   | SC-000       | •        | Número Mínim    | o de Estágios     | -        |
|    |                              |     |              |          |                 |                   |          |

| - Resultados                              |                                                |                                          |  |  |  |  |  |
|-------------------------------------------|------------------------------------------------|------------------------------------------|--|--|--|--|--|
| HEAT-000 -<br>Temperatura da<br>Saída (K) | SC-000 - Estágio<br>Ótimo de Alimentação<br>() | SC-000 - Número<br>Mínimo de Estágios () |  |  |  |  |  |
| 330,0                                     | 3,44117                                        | 8,07275                                  |  |  |  |  |  |
| 336,66667                                 | 3,53909                                        | 8,2689                                   |  |  |  |  |  |
| 343,33333                                 | 3,65901                                        | 8,50658                                  |  |  |  |  |  |
| 350,0                                     | 3,79678                                        | 8,77624                                  |  |  |  |  |  |
| 356,66667                                 | 3,95198                                        | 9,07577                                  |  |  |  |  |  |
| 363,33333                                 | 4,12624                                        | 9,40673                                  |  |  |  |  |  |
| 370,0                                     | 4,32298                                        | 9,77371                                  |  |  |  |  |  |
| 376,66667                                 | 4,66139                                        | 10,17469                                 |  |  |  |  |  |
| 383,33333                                 | 5,12093                                        | 10,57883                                 |  |  |  |  |  |
| 390,0                                     | 5,74559                                        | 10,98144                                 |  |  |  |  |  |

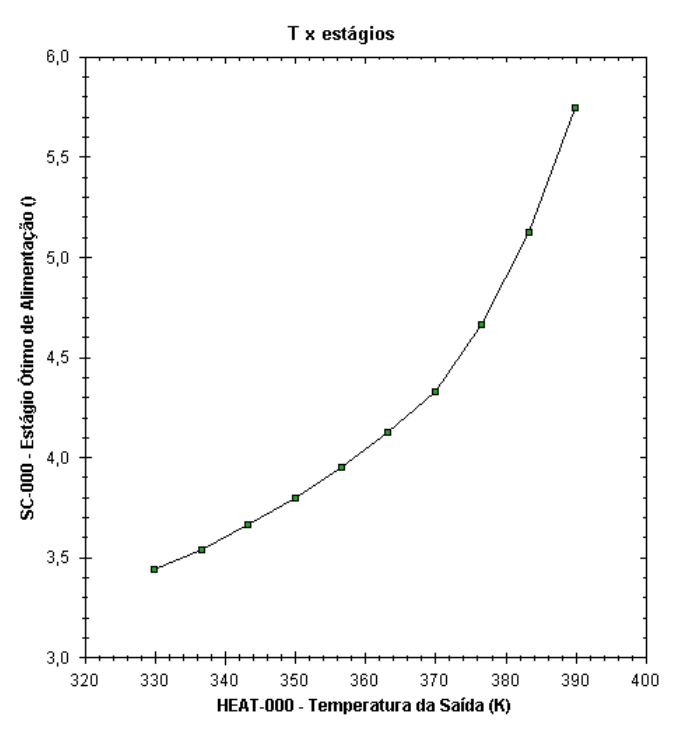

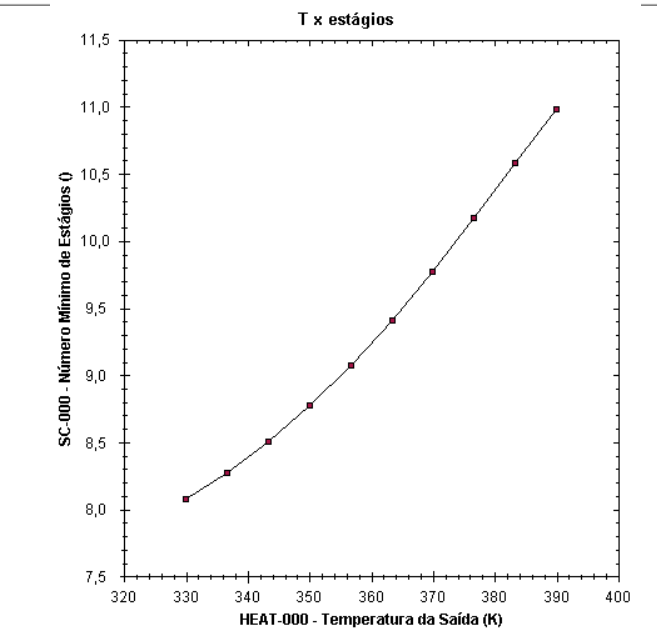

2° SEMINÁRIO DE RECURSOS NATURAIS, sustentabilidade e tecnologias ambientais

### d) Temperatura de alimentação versus energia.

| HEAT-000 -<br>Temperatura<br>da Saída (K) | HEAT-000 -<br>Calor<br>Adicionado<br>(kW) | SC-000 - Calor<br>Trocado no<br>Condensador<br>(kW) | SC-000 - Calor<br>Trocado no<br>Refervedor<br>(kW) | Total (em<br>módulo) |
|-------------------------------------------|-------------------------------------------|-----------------------------------------------------|----------------------------------------------------|----------------------|
| 330                                       | 582,57641                                 | 4064,9171                                           | 5324,1492                                          | 10301,64271          |
| 336,66667                                 | 719,73599                                 | 4064,91503                                          | 5186,9878                                          | 10308,30549          |
| 343,33333                                 | 860,15327                                 | 4064,91282                                          | 5046,56852                                         | 10314,96794          |
| 350                                       | 1004,14363                                | 4064,91039                                          | 4902,57594                                         | 10321,62996          |
| 356,66667                                 | 1152,11755                                | 4064,90769                                          | 4754,59952                                         | 10328,29143          |
| 363,33333                                 | 1304,62651                                | 4064,90465                                          | 4602,08774                                         | 10334,95223          |
| 370                                       | 1462,44188                                | 4064,90122                                          | 4444,26916                                         | 10341,61226          |
| 376,66667                                 | 1902,77858                                | 4064,87522                                          | 4003,90659                                         | 10348,22706          |
| 383,33333                                 | 2461,01733                                | 4064,84324                                          | 3445,63576                                         | 10354,82966          |
| 390                                       | 3096,1697                                 | 4064,81316                                          | 2810,4527                                          | 10361,43556          |

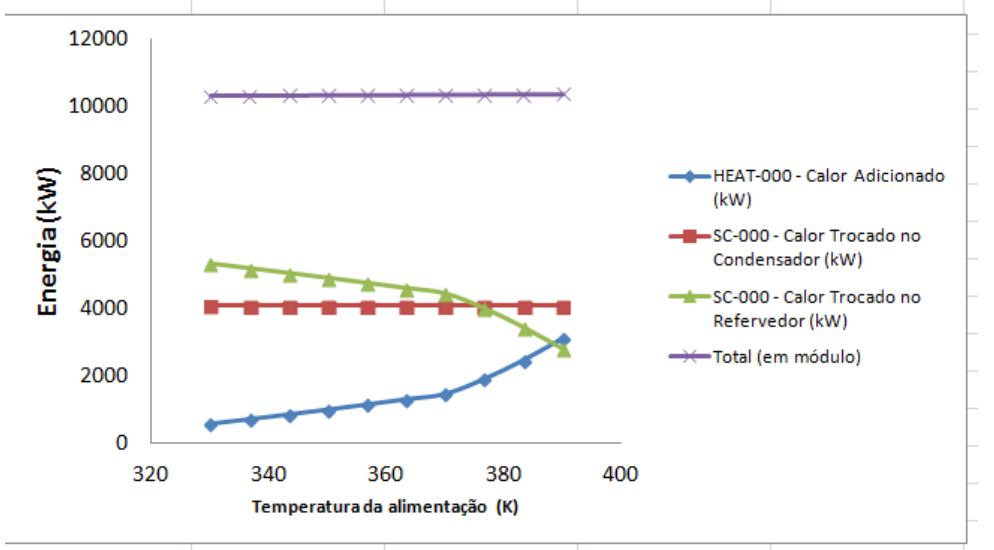

#### Análise de Sensibilidade

| Gerenciad | or de Casos   Variáve | Independente   | Função Dependente | Resu | tados | Gráfico |
|-----------|-----------------------|----------------|-------------------|------|-------|---------|
| 💿 Variáv  | vel                   |                |                   |      |       |         |
| Adiciona  | ar/Remover Variáveis  |                |                   |      |       |         |
| 0 0       |                       |                |                   |      |       |         |
|           | Objeto                |                | Propriedade       |      | Unida | ade     |
| 1         | HEAT-000 📃            | Calor Adiciona | do                | -    | kW    |         |
| 2         | SC-000 💌              | Calor Trocado  | no Condensador    | -    | kW    |         |
| ▶ 3       | SC-000 💌              | Calor Trocado  | no Refervedor     | -    | kW    |         |

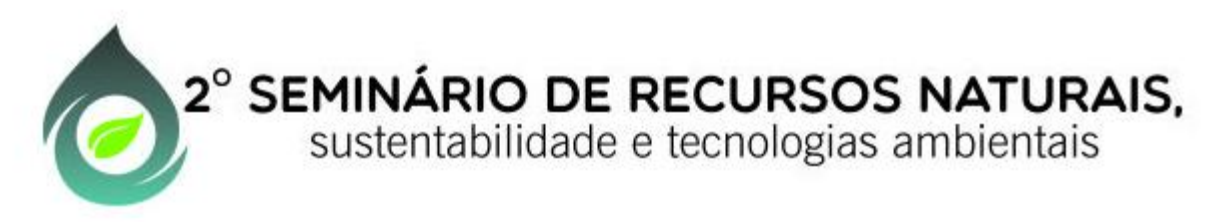

Análise da Influência da temperatura de alimentação (ponto a ponto no excel):

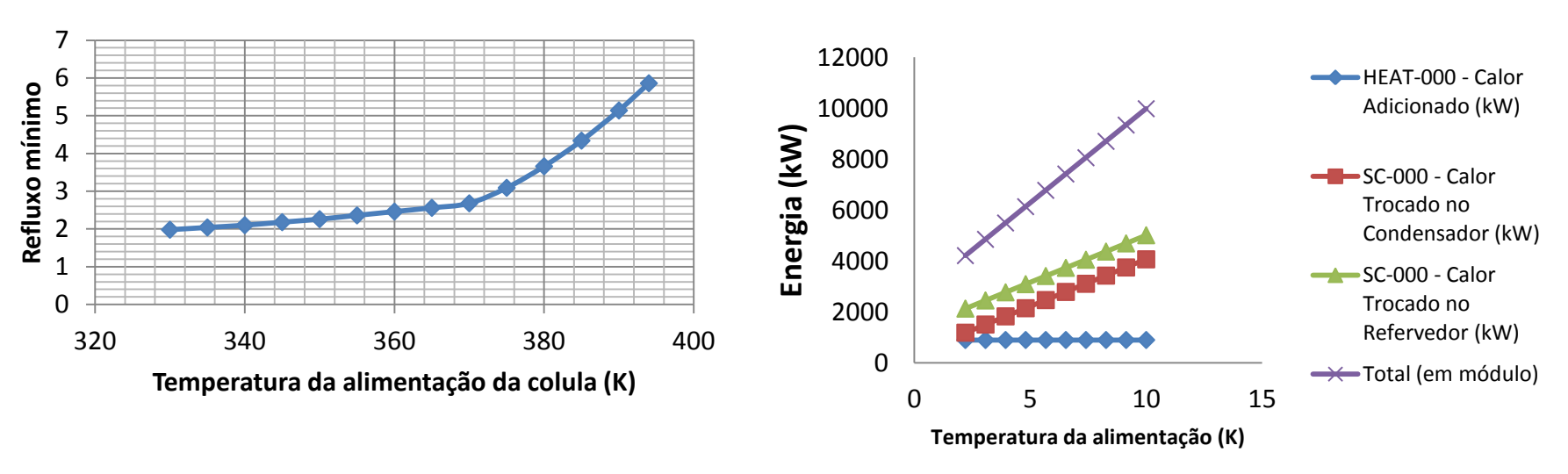

----Refluxo mínimo

---Número Mínimo de Estágios

-----Estágio ótimo de Alimentação

360

Temperatura de alimentação da coluna (K)

380

400

– Número de estágios

340

Características

320

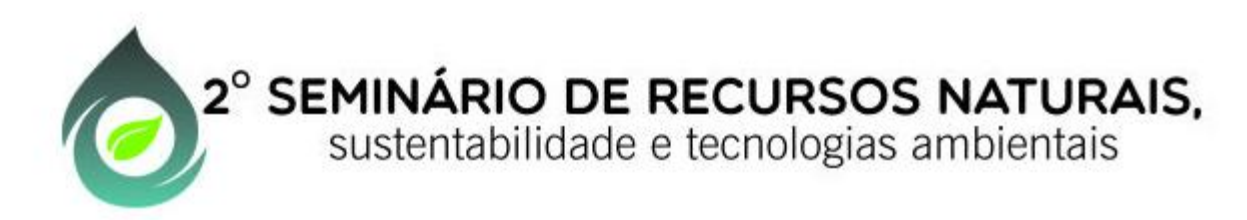

Influência da razão de refluxo: Considerando na entrada uma temperatura de 345 K, vamos alterar a taxa de refluxo entre 2,2 e 10, a fim de avaliar a variação das seguintes respostas: a) Número de estágios, b) Estágio ótimo de alimentação; c) Carga térmica no condensador (Ec), no refervedor (Er) e total (Ec+Er).

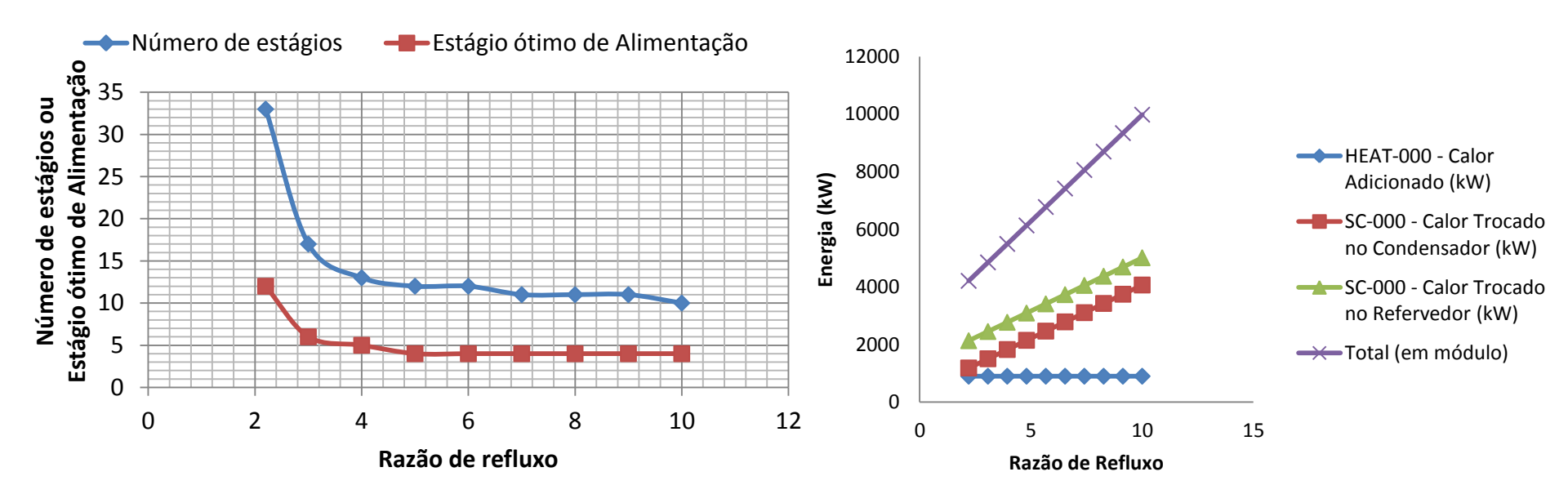

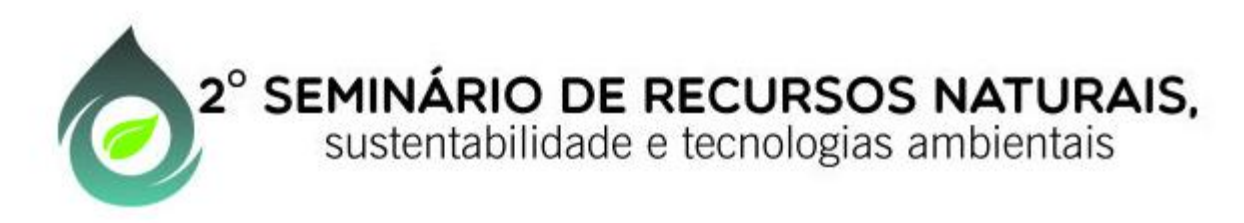

Resultados para razão de refluxo igual a 4 e temperatura na alimentação de 345K: A otimização do destilador é um processo que pode envolver um planejamento de experimentos no qual todos os parâmetros variem, porém, vamos considerar as condições citadas como uma estimativa inicial para uma coluna de destilação de 14 estágios (12 pratos + refervedor + condensador).

| Tabela Mestra - Corrente de Matéria      |           |           |           |       |
|------------------------------------------|-----------|-----------|-----------|-------|
| Objeto                                   | F         | D         | B         |       |
| Temperatura                              | 300,0     | 310,76121 | 399,23294 | к     |
| Pressão                                  | 1720000,0 | 1710000,0 | 1740000,0 | Pa    |
| Vazão Molar                              | 126,0     | 27,58385  | 98,41397  | mol/s |
| Fração Molar (Mistura) - Etano (C2)      | 0,03016   | 0,13773   | 0,0       |       |
| Fração Molar (Mistura) - Propano (C3)    | 0,2       | 0,84216   | 0,02      |       |
| Fração Molar (Mistura) - n-Butano (nC4)  | 0,36984   | 0,02      | 0,4679    |       |
| Fração Molar (Mistura) - n-Pentano (nC5) | 0,35      | 0,00003   | 0,4481    |       |
| Fração Molar (Mistura) - n-Hexano (nC6)  | 0,05      | 0,0       | 0,06402   |       |

| Tabela Mestra - Coluna Shorto | .t         |    |
|-------------------------------|------------|----|
| Objeto                        | SC-000     |    |
| Razão de Refluxo              | 4,0        |    |
| Pressão do Condensador        | 1710000,0  | Ра |
| Pressão do Refervedor         | 1740000,0  | Ра |
| Razão Mínima de Refluxo       | 2,18361    |    |
| Número Mínimo de Estágios     | 8,57116    |    |
| Estágio Ótimo de Alimentação  | 4,872      |    |
| Calor Trocado no Condensador  | 1847,68738 | кŵ |
| Calor Trocado no Refervedor   | 2793,69465 | КŴ |

| Tabela Mestra - Corrente de Energia |            |            |           |    |  |
|-------------------------------------|------------|------------|-----------|----|--|
| Objeto                              | Er         | Ec         | ESTR002   |    |  |
| Potência                            | 2793,69465 | 1847,68738 | 895,80175 | кw |  |

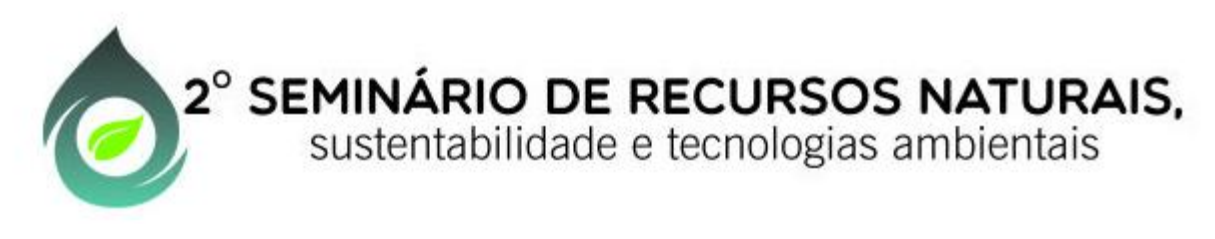

**Reator CSTR** 

Para exemplificar a simulação utilizando reatores CSTR, consideremos uma das reações de esterificação utilizadas para a obtenção de biodiesel, a esterificação do ácido oleico (presente no trioleato de glicerol - OOO), utilizando etanol (Et) em meio contendo hidróxido de sódio para a formação do oleato de etila (EtO). Considere a seguinte reação reversível:

```
3 Et + 000 \leftarrow \rightarrow glicerol + 3 EtO
```

A cinética de reação de ordem direta (r) e reversa (r') obedecem às seguintes equações:

```
r=k*[Et]*[000]
```

```
r'=k'*[glicerol]
```

Sendo:

```
r=1,9647*10<sup>-5</sup>*exp[-34,208509/(RT)] (mol/m<sup>3</sup>s)
```

```
r'=2,372*10<sup>-7</sup>*exp[-6,613448/(RT)] (mol/m<sup>3</sup>s)
```

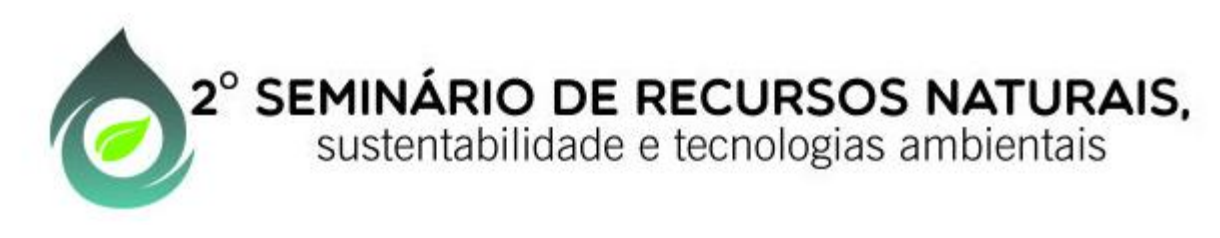

**Reator CSTR** 

Considere a composição molar da alimentação a 316,7 K e 1013125 Pa (considerando o pacote de componentes Biodiesel do DWSIM):

Water\_BD=0,001; Ethanol\_BD=0,829; NaOH\_BD=0,031; Glycerol\_BD=0,001; OOO=0,137; EtO=0,001.

Obs. A utilização de quantidades insignificantes dos produtos de reação na alimentação (valores iguais a 0,001, nesse exercício) é necessária para a convergência da simulação no DWSIM.

 a) Simule a composição de saída de um CSTR de 1m<sup>3</sup> para um fluxo de alimentação de 2 mol/s, considere o reator isotérmico com temperatura de 316,7 K.

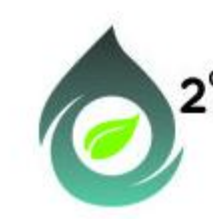

### 2° SEMINÁRIO DE RECURSOS NATURAIS,

sustentabilidade e tecnologias ambientais

#### **Reator CSTR**

a) Abra o DWSIM, adicione os componentes (Water\_BD, Ethanol\_BD, NaOH\_BD, Glycerol\_BD, OOO e EtO) . Escolha o pacote de propriedades NRTL e o algoritmo flash Loops aninhados ELV.

Clique em Ferramentas e abra o Gereciador de Reações e configure a reação cinética como na figura.

| dentificação                                                       |                         |                  |             |              |     |     |    |
|--------------------------------------------------------------------|-------------------------|------------------|-------------|--------------|-----|-----|----|
| Nome                                                               |                         |                  |             |              |     |     |    |
| Descrição                                                          |                         |                  |             |              |     |     |    |
| Componentes, Estequiometria e Ordens de                            | Reação                  |                  |             |              |     |     |    |
| Nome                                                               | Massa Molar             | Incluir          | CB          | Coef. Esteq. | OD  | OR  | 4  |
| Water_BD                                                           | 18,0151                 |                  |             | 0            | 0   | 0   |    |
| Ethanol_BD                                                         | 46,0699                 | <b>V</b>         |             | -3           | 1   | 0   |    |
| NaOH_BD                                                            | 39,997                  |                  |             | 0            | 0   | 0   |    |
| 000                                                                | 885,44501               | 885,44501 🔽 🔽 -1 |             | -1           | 1   | 0   |    |
| âlycerol_BD                                                        | 92,095                  | <b>V</b>         |             | 1            | 0   | 1   | ], |
| quação 3Ethanol_BD + 000 <> Glyce<br>Parâmetros da Reação Cinética | rol_BD + 3EtO           | 100 400 110      | , nanoi_00) | -23010,0     |     |     |    |
| ase Concentração Molar 🔻 Fas                                       | e Líquida               |                  | ▼ Tmin (ł   |              | (K) | 330 |    |
| Componente-Base 000                                                |                         |                  |             |              |     |     |    |
| Constantes de Velocidade das Reações                               | Direta e Inversa (k e k | )                |             |              |     |     |    |
| Reação Direta [k = A exp(-E/RT)]                                   | A 1,9647E-05            | E 3              | 4,208509    | T em K       |     |     |    |
| Reação Reversa [k' = A' exp(-E'/RT)]                               | A' 2,372E-07            | E' 6             | 613448      | T em K       |     |     |    |
|                                                                    |                         |                  |             |              |     |     |    |

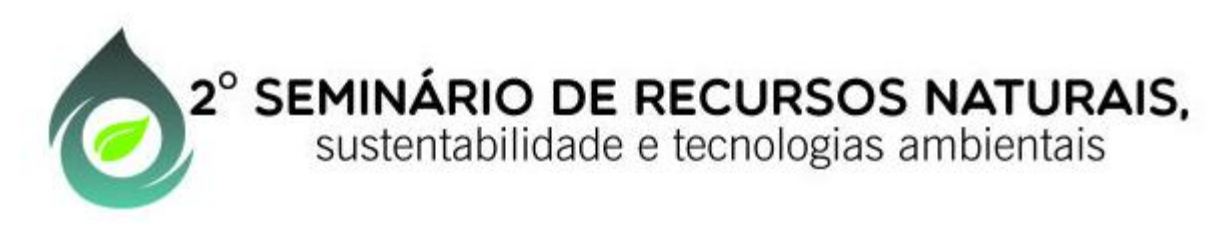

**Reator CSTR** 

a) Crie uma corrente de matéria para a alimentação (F) e configure.

Water\_BD=0,001; Ethanol\_BD=0,829; NaOH\_BD=0,031; Glycerol\_BD=0,001; OOO=0,137; EtO=0,001; T=317,6 K; P=1013125 Pa; F= 2 mol/s.

Adicione o reator CSTR e configure como na Figura. Execute a simulação clicando com o botão direito do mouse sobre o reator escolhendo a opção |Recalcular|.

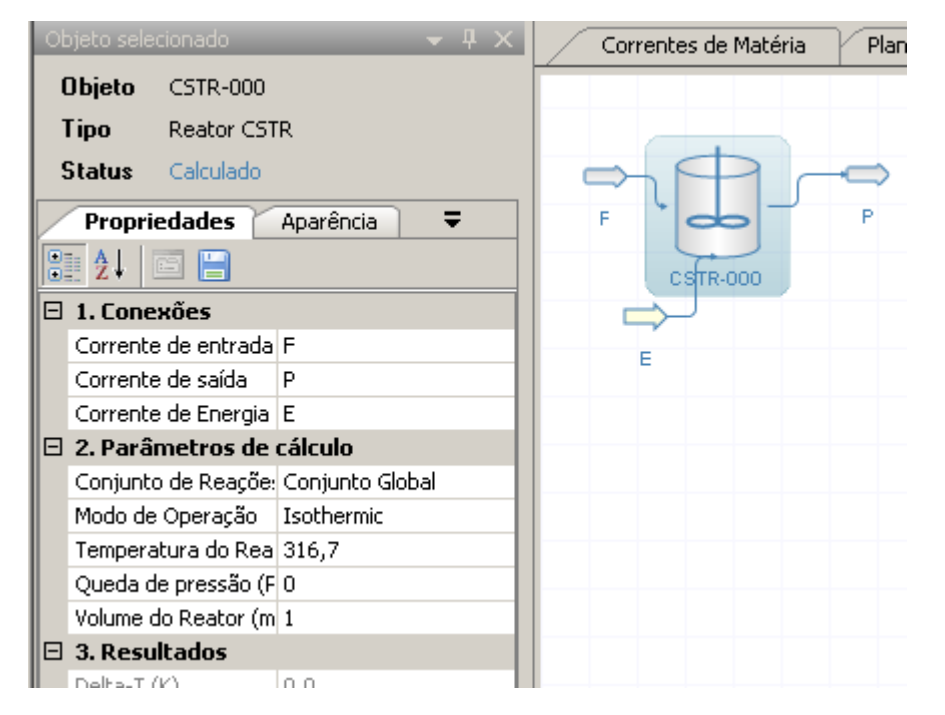

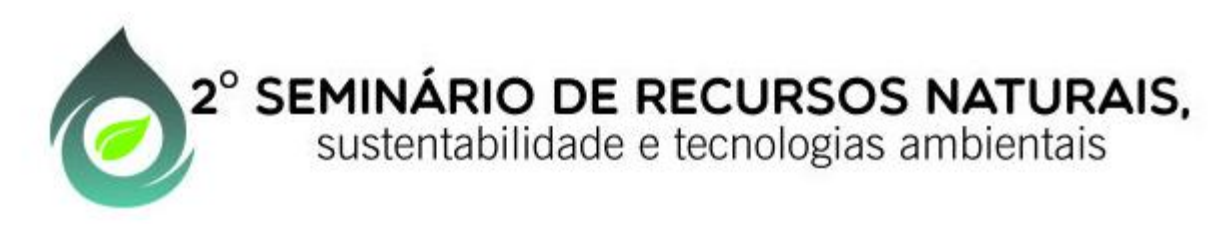

#### **Reator CSTR**

b) Mantendo o fluxo molar da alimentação em 2 mol/s , plote um gráfico de fração molar de EtO versus Volume de reator (V= 1; 2; 3;...; 9; 10 m<sup>3</sup>).

#### **Reator PFR**

Substitua o CSTR da última simulação por um PFR, considere uma variação no volume de 0,05 e refaça os itens a e b

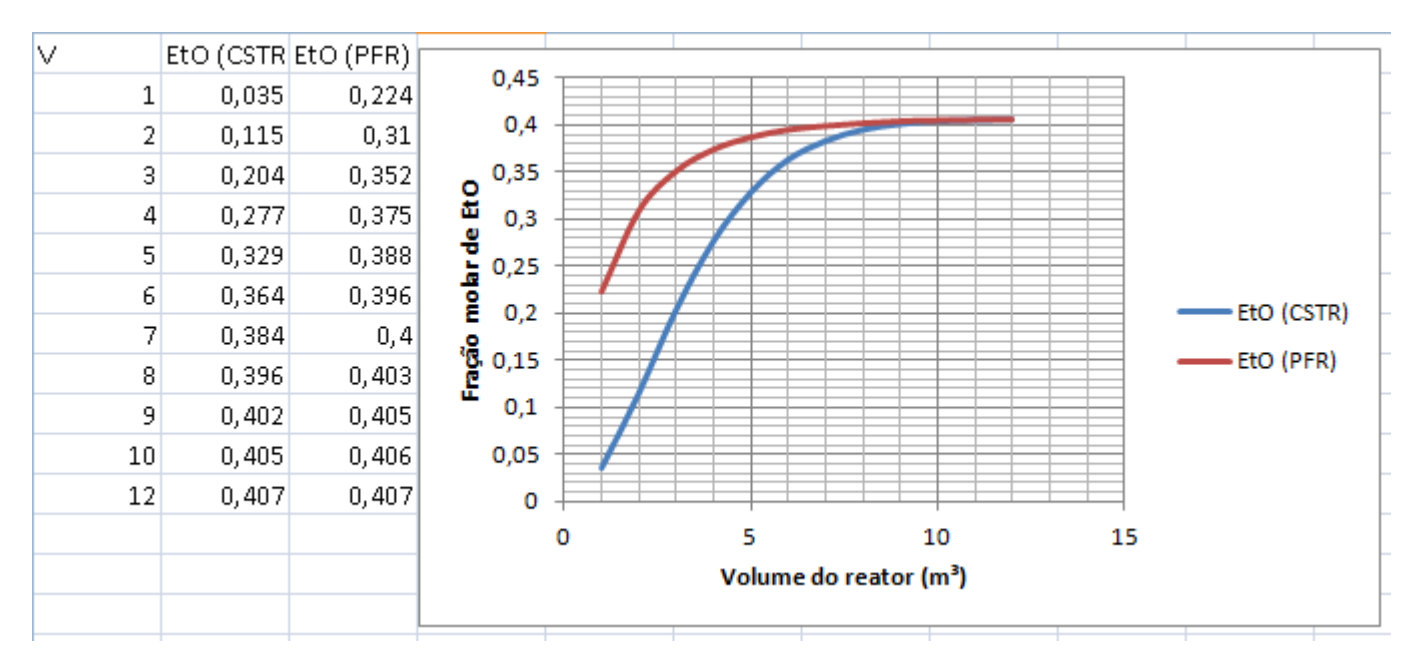